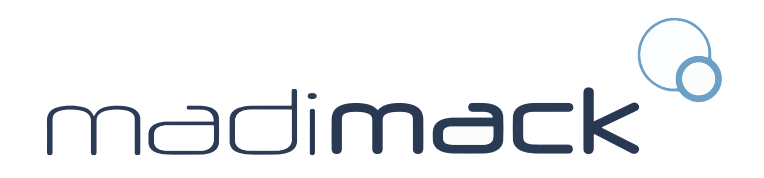

# ELITE V3

# **INVERTER POOL PUMP** Installation and Operation Manual

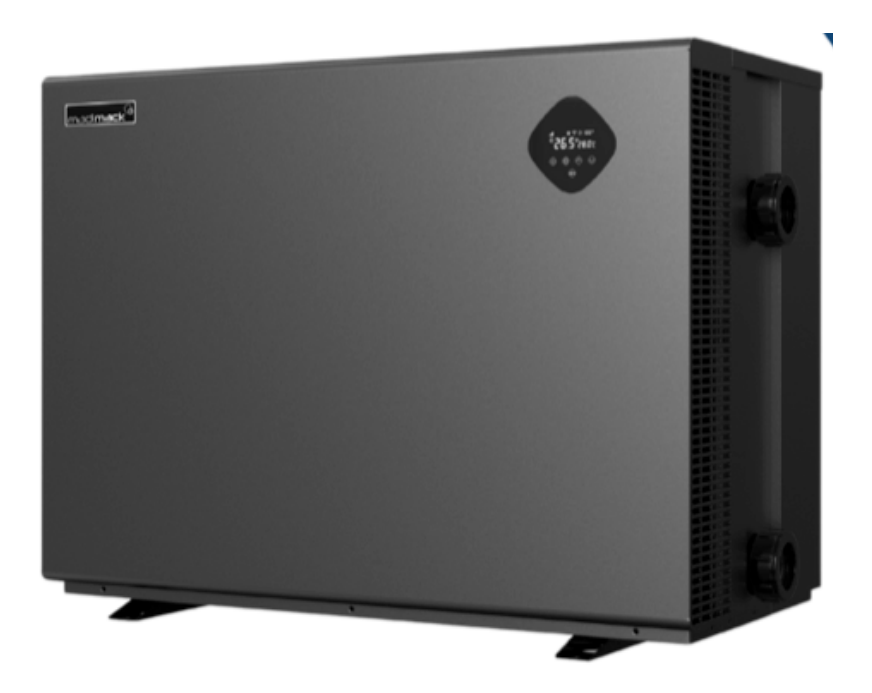

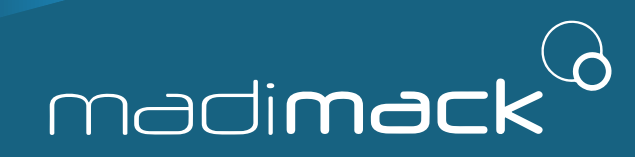

### CONGRATULATIONS AND THANK YOU FOR CHOOSING THE MADIMACK HIGH EFFICIENCY INVERTER POOL HEAT PUMP.

THIS MANUAL CONTAINS IMPORTANT INFORMATION THAT WILL HELP YOU IN OPERATING AND MAINTAINING THIS PRODUCT.

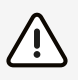

Please read and fully understand all information provided before attempting to install the pool heat pump.

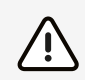

All our heat pumps are built and designed to the highest standard and are protected by our extended warranty service for peace of mind.

Warranty registration is required to be submitted online in conjunction with the commissioning page and warranty registration page in the Appendix section at the back of the booklet www.madimack.com.au/warranty-registration.

For technical questions and further information please contact support@madimack.com.au.

We hope you enjoy using our heat pumps.

Thank you!

# CONTENTS

| 1. IMPORTANT SAFETY INSTRUCTIONS2  |  |  |  |  |  |
|------------------------------------|--|--|--|--|--|
| 2. TECHNICAL SPECIFICATIONS        |  |  |  |  |  |
| <b>3. OVERALL DIMENSION</b>        |  |  |  |  |  |
| 4. INSTALLATION                    |  |  |  |  |  |
| 4.1 Tools required                 |  |  |  |  |  |
| 4.2 Pump Location                  |  |  |  |  |  |
| 4.3 Piping                         |  |  |  |  |  |
| 4.4 Valve and Fittings4            |  |  |  |  |  |
| 4.5 Check before initial startup 4 |  |  |  |  |  |
| 4.6 Application conditions         |  |  |  |  |  |
| 5. SETTING AND OPERATION5          |  |  |  |  |  |
| 5.1 Display on control panel5      |  |  |  |  |  |
| 5.2 Startup                        |  |  |  |  |  |
| 5.3 Self-priming                   |  |  |  |  |  |
| 5.4 Backwash6                      |  |  |  |  |  |
| 5.5 Auto - inverter mode6          |  |  |  |  |  |
| 5.6 Manual - inverter mode 6       |  |  |  |  |  |
| 5.7 Timer mode6                    |  |  |  |  |  |
| 5.8 Parameter settings6            |  |  |  |  |  |

| 6. EXTERNAL CON      | <b>TROL</b>                |
|----------------------|----------------------------|
| a. Digital input     |                            |
| b. RS485             |                            |
| c. Relay output (opt | tional)                    |
| 7. PROTECTION AN     | <b>ID FAILURE</b> 8        |
| 7.1 High Temperatu   | ure Warning and            |
| Speed Reduction      | on                         |
| 7.2 Undervoltage pr  | rotection8                 |
| 7.3 Troubleshooting  | g                          |
| 7.4 Error code       |                            |
| 8. MAINTENANCE       |                            |
| Lid Cleaning         |                            |
| 9. WIFI OPERATION    | <b>N</b>                   |
| 10. CONNECTING       | <b>TO MADIMACK HEAT</b> 13 |
| POOL PUMP P          | OOL HEATER                 |
| Adaptive Flow/ Blue  | b13                        |
| 11. DIAGRAM          | 14                         |
| 11.1 Exploded view   |                            |
| 12. WARRANTY & I     | <b>EXCLUSIONS</b> 15       |
| 13. DISPOSAL         |                            |

# **IMPORTANT INFORMATION**

- These installation instructions constitute an integral component of the product and are imperative for transmission to the installer, while also mandating retention by the end user. The warnings and directives contained within this manual demand meticulous reading and comprehension, as they furnish pivotal information pertaining to the safe handling and operation of the product. Consequently, this handbook must consistently remain accessible for subsequent reference.
- The installation process must be executed in strict adherence to local regulations and the comprehensive guide issued by the manufacturer, all of which necessitate engagement by a qualified professional. For the purpose of this directive, a "qualified professional" is defined as an individual possessing the necessary skills, knowledge, education, training, and experience to perform any specific job relating to this equipment competently and safely.
- It is imperative to acknowledge that any lapse in installation procedure could result in physical harm to individuals or animals, as well as mechanical damage, for which the manufacturer cannot, under any circumstances, be held liable.
- Upon unpacking the heat pump, a thorough inspection should be conducted to identify and address any potential damage.
   Prior to the connection of the heat pump, it is necessary for the installer to ensure that the specifications outlined by Madimack correlate with the actual installation conditions and do not breach the authorized installation thresholds for the product in question.

- Before embarking on any installation, manipulation, or repair work concerning the heat pump, it is paramount to isolate the electrical power supply to the unit. In the event of a malfunction and/or operational error with the heat pump, the electrical power supply must be severed, and no attempt should be made to rectify the issue. Repair activities should solely be carried out by an authorized technical assistance service, employing exclusively original spare parts. Failure to adhere to the aforementioned provisions may potentially compromise the operational safety of the heat pump and affect the warranty period.
- To assure the efficiency and proper functioning of the heat pump, routine maintenance must be conducted in accordance with the instructions issued by Madimack. In the event of the sale or transfer of the heat pump to another user, it is incumbent upon the seller to ensure that all technical documentation is transmitted with the equipment for utilization by the new user or installer including the original invoice.
- It is crucial to emphasize that this heat pump may exclusively be employed for the purpose for which it was expressly designed: heating a swimming pool. Any alternative applications are to be considered inappropriate, erroneous, or even perilous.
- All contractual or non-contractual liabilities of Madimack products shall be deemed null and void in relation to any damage stemming from installation or operational lapses, or the failure to adhere to the instructions provided by Madimack or the applicable installation standards pertaining to the equipment detailed in this document.

# **COVER THE BASICS:**

- 1. Check that you have received the package in good condition
- 2. Every residential heat pump comes with two accessory boxes and the manual. The manual will mention all the parts and where they belong to make sure that the unit is commissioned, as per the 'commissioning' section, and that adequate water flow rate is provided.
- 3. Keep the surroundings of the unit clear of any debris, tree branches, and anything that can affect the ventilation of the unit. Do not install in any type of enclosed location. This includes sheds, decking, boxes with ventilation as the air needs to be mechanically removed.
- 4. Keep the invoice/packing slip in a safe place for future reference.
- 5. Register the unit for warranty as per the warranty section in this manual
- 6. Ensure that the unit is installed in an outdoor area, if it has to be indoors the unit will need to be ducted to the outside professionally.
- 7. Ensure the condensate drain is attached, has a gradual fall and is accessible as this will need regular check-ups for any blockages or debris build ups. For runs longer than 2 meters a larger diameter drain pipe will be required (not included) For water sensitive areas a condensation drip tray may be required (not included)
- 8. For Wi-Fi control make sure that you have full Wi-Fi strength in the heat pump area, more than -50 DB is recommended for strong connection.
- 9. Make sure that the unit is installed as per the ventilation diagrams to ensure efficient heating rates
- 10. Ensure position of heater is located for ease of accessibility ,maintenance and servicing

ELITE V3

# SAFETY PRECAUTIONS

- We have provided important safety messages in this manual for the installation, maintenance and repair of your heater.
- Please read thoroughly and obey all safety messages.
- Environmentally friendly R32 Refrigerant is used in this heat pump.

# Warning

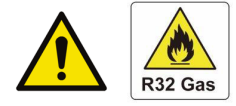

This WARNING sign denotes a hazard. It calls attention to a procedure, practice, or the like, which, if not correctly performed or adhered to, could result in personal injury or injury to a third party. These signs are rare, but are extremely important.

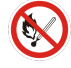

a. Keep the heat pump away from fire source.

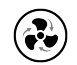

b. Unit must be placed in a well-ventilated area; indoor or enclosed areas are not allowed.

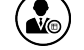

d. Carried out by professional trained personnel.

# Attention

- a. Please read the following instructions before installation, use and maintenance.
- b. Installation must be completed only by competent persons only, and in accordance with this manual and local regulations.
- c. Check all water connections are sealed and tested before operating the machine.
- d. Except for the methods recommended by the manufacturer, do not use any methods to accelerate the defrosting process or clean the frosted parts.
- e. If a repair is required, please contact the nearest after-sales service center. The repair process must be strictly in accordance with this manual. Repairs made by unauthorized persons may void the warranty.
- f. Correctly set temperature required for personal preference making sure to avoid overheating or overcooling.
- g. Please do use or stack substances or other materials which may block the air flows to the inlet or outlet areas. This causes the efficiency of the heater to be reduced, and may damage the machine.
- h. Do not use or stock combustible gas or liquids such as thinners, paint and fuel, to avoid fire!
- i. In order to optimize the heating effect, please install heat preservation insulation on pipes between the swimming pool and the heater, and please use a recommended cover on the swimming pool.
- j. Connecting pipes of the swimming pool and the heater should be less than 10 metres where possible.
- k. Before using or working on the unit, always check that the voltage indicated on the name plate corresponds to the power supply available. Please see below for an example name plate (Image 1)
- I. Ensure that the the heater is maintained and serviced at regular intervals

# Safety

- a. Please keep the main power supply switch out of reach from the children.
- b. Ensure product installation and location is to local and national standards
- c. If power is suddenly disconnected during operation, and later the power is restored, the heater will start up automatically.
- d. Please switch off the main power supply in high storm weather to prevent the machine from damage that could be caused by lightning strikes.
- e. Any repairs should be carried out in a well-ventilated area. Any source of ignition is prohibited during the inspection.
- f. Safety inspection must be carried before the maintenance or repair for heat pumps with R32 gas in order to minimize the risk.
- g. If R32 gas leaks during the installation process, all operations must be stopped immediately and call your local service center.

# Inverter Pool Heat Pump

Repair and disposal must be carried out by trained service personnel.

### Model No.: MM-ESV3-110

| Heating capacity (kW) Max/ Energy efficiency mode | 11.0/8.8   |
|---------------------------------------------------|------------|
| COP                                               | 16.2~7.3   |
| COP at 50% speed                                  | 11.4       |
| Condition: Air 15°C/ Water 26°C/ Humidity 70%     |            |
| Heating capacity (kW) Max/ Energy efficiency mode | 7.3/5.8    |
| COP                                               | 7.5~5.0    |
| Cooling capacity (kW)                             | 4.1        |
|                                                   |            |
| Rated input power (kW)                            | 0.21~1.55  |
| Input power ar at 50% speed (kW)                  | 0.44       |
| Rated input current (A)                           | 0.91!6.74  |
| Max input current (A)                             | 9.0        |
| Power supply                                      | 230V/ 1Ph  |
| Advised water flow (L/min)                        | 65         |
| Protectionlevel                                   | IPX4       |
| Weight (kg)                                       | 66         |
| Refrigerant R32 (g)                               | 550        |
| GWP value                                         | 675        |
| CO2 equivalent (tonnes) Caution, risk of fire     | 0.371      |
| Contains flourinated greenhouse gases.            |            |
|                                                   |            |
|                                                   |            |
|                                                   | <b>(((</b> |
|                                                   |            |
|                                                   |            |

# SECTION 2 ABOUT YOUR HEAT PUMP

## 2.1. Transportation

a. Always keep upright

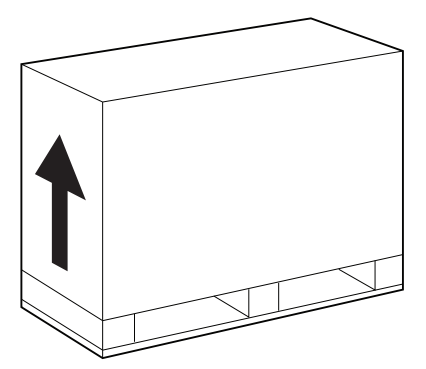

b. Do not lift the water union (Otherwise, the titanium heat exchanger may be damaged)

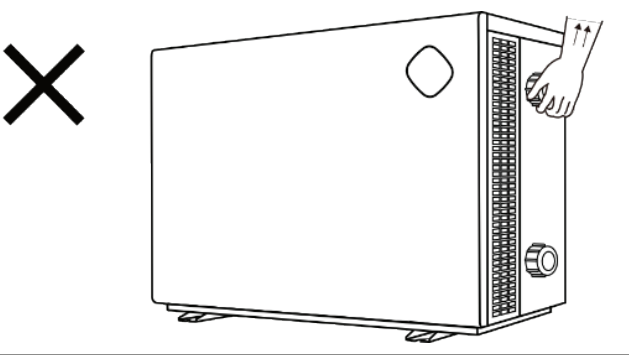

# 2.2 Accessories

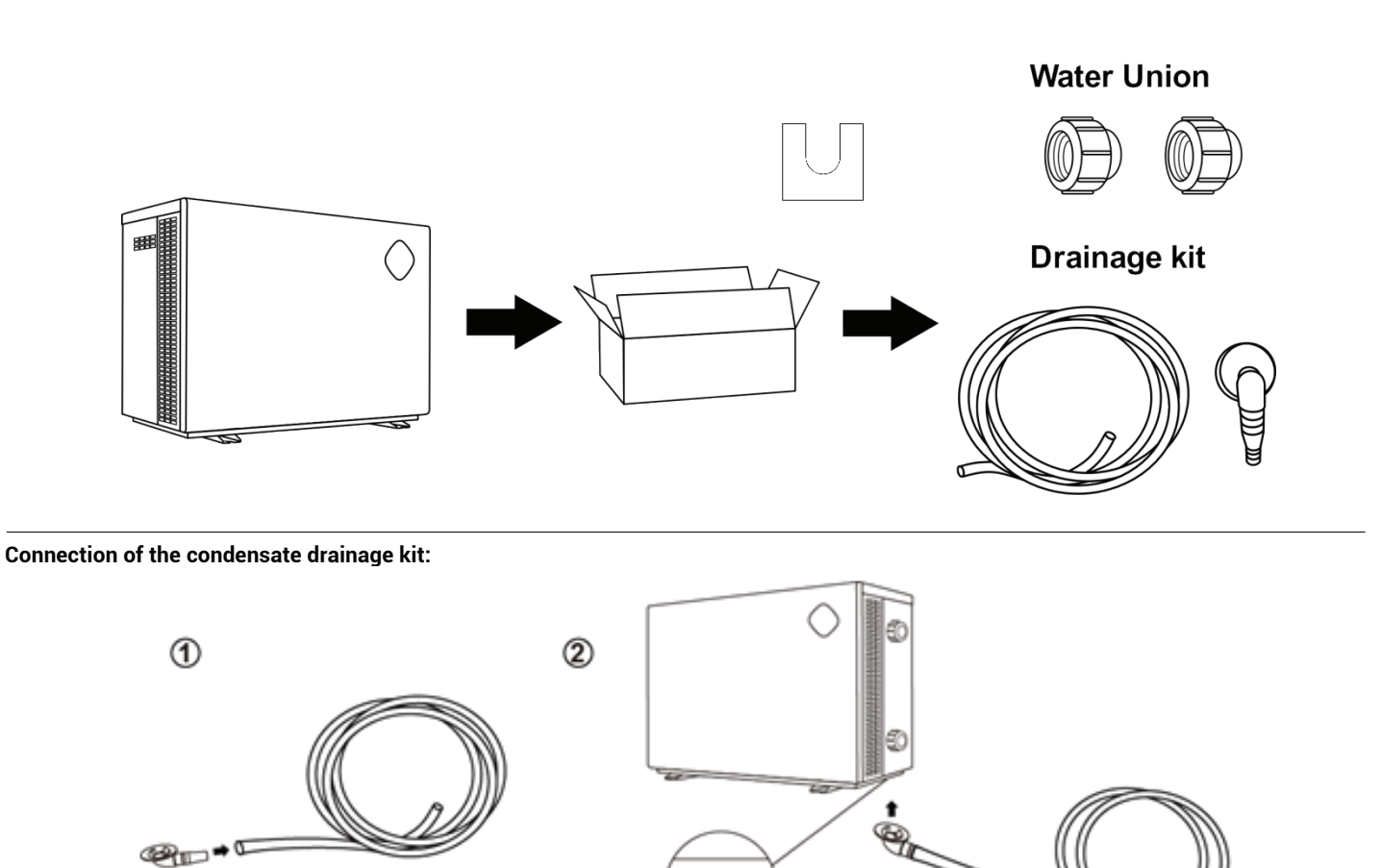

Ensure the drainage kit is securely installed before connecting pipework and electrical as it is easier to access

# 2.3 Features

- a. DC Twin-rotary inverter compressor of Mitsubishi
- b. DC Brushless fan motor
- c. EEV Technology
- d. Reverse cycle defrosting with 4-way valve
- e. High-efficiency twisted titanium heat exchanger
- f. Sensitive and accurate temp control and water temp display
- g. High pressure and low-pressure protection

# 2.4 Operating range

To provide you comfort and pleasure, please set swimming pool water temperature efficiently and economically.

- a. The heat pump can work between air-15°C~43°C,
- b. Temperature of heating 18°C $\sim$ 40°C
- c. Temperature of cooling 12°C~30°C

Ideal operation range is between air 15°C ~ 25°C.

# 2.5 Introduction of different modes

| Mode | Modes       | Strength                                                                                                    |
|------|-------------|----------------------------------------------------------------------------------------------------|
| 11   | High mode   | Heating capacity: 100% ~ 20% capacity.<br>Fast heating.                                                                                  |
| 1    | Medium mode | Heating capacity: 80% ~ 20% capacity<br>Automatic adjustment according to<br>ambient and water temperature,<br>intelligent optimization. |
|      |             | High efficiency and energy saving.                                                                                                    |
| 4    | Low mode    | Heating capacity: 50% ~ 20% capacity<br>Operating at night.                                                                              |

# 2.6 Technical parameter

| Model                                    | MM-ESV3<br>-110 | MM-ESV3-<br>140   | MM-ESV3-<br>170 | MM-ESV3-<br>220 | MM-ESV3-<br>270  | MM-ESV3-<br>320 | MM-ESV3-400   |
|------------------------------------------|-----------------|-------------------|-----------------|-----------------|------------------|-----------------|---------------|
| PERFORMANCE CON                          | IDITION: Air    | 27°C/ Water 27    | °C/ Humid. 80%  |                 |                  |                 |               |
| Max Heating capacity<br>(kW) high speed  | 11.0            | 13.8              | 17.0            | 22.0            | 26.9             | 31.8            | 40.5          |
| Energy efficiency mode<br>(KW) mid speed | 8.8             | 10.4              | 13.0            | 17.5            | 20.6             | 26.8            | 34.5          |
| COP range                                | 16.2~7.3        | 16.0~7.4          | 16.1~7.1        | 16.4.~7.4       | 16.1~7.3         | 16.2~7.2        | 16.0~7.0      |
| PERFORMANCE CON                          | IDITION: Air    | 15°C/ Water 26°   | °C/ Humid. 70%  |                 |                  |                 |               |
| Max Heating capacity<br>(kW) high speed  | 7.3             | 9.2               | 11.5            | 15.0            | 18.0             | 21.8            | 29.0          |
| Energy efficiency mode<br>(KW) mid speed | 5.8             | 7.6               | 9.2             | 12.4            | 14.4             | 18.0            | 23.9          |
| COP range                                | 7.5~5.0         | 7.6~5.1           | 7.8~5.0         | 8.2~5.1         | 7.9~5.2          | 8.0~5.2         | 8.3~5.1       |
| PERFORMANCE CON                          | IDITION: Air    | - 35°C/ Water 26° | °C/ Humid. 70%  |                 |                  |                 |               |
| Cooling capacity (kW)                    | 4.1             | 5.6               | 6.5             | 8.1             | 10.2             | 12.2            | 15.0          |
| TECHNICAL SPECIFI                        | CATIONS         |                   |                 |                 |                  |                 |               |
| Advised pool volume<br>(m3)              | 20~45           | 30~55             | 35~65           | 40~80           | 50~95            | 60~120          | 85~160        |
| Operating air temperatu                  | re °C           |                   | -15°C~4         | 13°C            |                  |                 |               |
| Compressor                               |                 |                   | Twin-rota       | ry Mitsubishi D | C Compressor     |                 |               |
| Heat exchanger                           |                 |                   | Twis            | ted Titanium H  | eat Exchanger    |                 |               |
| Casing                                   |                 |                   | Mar             | rine Grade Alum | ninum Alloy      |                 |               |
| Power supply                             |                 |                   | 230             | V 1Ph           |                  |                 | 400V 3Ph      |
| Electrical connection                    | 10A Plug        | 15A Plug          | Hardwired       | Hardwired       | Hardwired        | Hardwired       | Hardwired     |
| Rated input power (kW)                   | 0.21~1.55       | 0.25~1.92         | 0.31~2.44       | 0.40~3.05       | 0.49~3.8         | 0.60~4.63       | 0.79~6.1      |
| Rated input current (A)                  | 0.91~6.74       | 1.09~8.34         | 1.35~10.60      | 1.74~13.26      | 2.13~16.52       | 2.60~20.13      | 1.14~8.84     |
| Max. input current (A)                   | 9.0             | 11.0              | 13.0            | 16.0            | 18.0             | 23.0            | 12 (3)        |
| Sound level at 1m dB(A)                  | 36.3~44.5       | 36.5~45.9         | 39.3~46.7       | 39.5~49.8       | 39.8~50.2        | 40.3~50.8       | 40.6~51.3     |
| Sound level at 10m<br>dB(A)              | 16.3~24.5       | 16.5~25.9         | 19.3~26.7       | 19.5~29.8       | 19.8~30.2        | 20.3~30.8       | 20.6~31.3     |
| Advised water flow<br>(L/min) ± 20%      | 65              | 80                | 100             | 125             | 150              | 180             | 230           |
| Water connection (mm)                    |                 |                   |                 | 40              |                  |                 |               |
| Net Weight<br>(kg)                       | 66              | 73                | 75              | 91              | 114              | 142             | 160           |
| Net dimension<br>LxWxH<br>(mm)           | 750*504*<br>656 | 750*504*656       | 840*504*656     | 980*504*756     | 1135*514*<br>756 | 1029*512*1107   | 1139*512*1106 |

This heat pump is able to perform normal within air temp -15°C $\sim$ 43°C, efficiency will not be guaranteed out of this range. Please take into consideration that the pool heat pump performance and parameters are different under various conditions.

Related parameters are subject to adjustment periodically for technical improvement without further notice. For details, please refer to the nameplate.

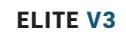

# 2.7 Dimensions/Parts

| No. | Spare Parts                                             | ESV 3 -<br>110 | ESV 3 - 140 | ESV 3 - 170                           | ESV 3 - 220 | ESV 3 - 270 | ESV 3 - 320 | ESV 3 - 400 |
|-----|---------------------------------------------------------|----------------|-------------|---------------------------------------|-------------|-------------|-------------|-------------|
|     | Electrical<br>Spare Parts                               |                |             |                                       |             |             |             |             |
| 1   | Integrated<br>Board                                     |                |             |                                       |             |             |             |             |
| 2   | PC Board                                                |                |             | · · · · · · · · · · · · · · · · · · · |             |             |             |             |
| 3   | Inverter<br>Board                                       |                |             |                                       |             |             |             |             |
| 4   | Diamond<br>Touch<br>Controller<br>(With WIFI<br>Module) |                |             |                                       |             |             |             |             |
| 5   | Power Filter<br>Board                                   |                |             |                                       |             |             |             |             |
| 6   | Reactor<br>(Big)                                        |                |             |                                       |             |             |             |             |
| 7   | Reactor<br>(Small)                                      |                | ,           |                                       |             |             |             |             |
| 8   | Electronic<br>Expansion<br>Valve                        |                |             |                                       |             |             |             |             |
| 9   | 4-Way Valve                                             |                |             |                                       |             |             |             |             |
| 10  | Water Flow<br>Switch                                    |                |             |                                       |             |             |             |             |
| 11  | Fan Motor                                               |                |             |                                       |             |             |             |             |
| 12  | Sensors<br>(Full Set)                                   |                |             |                                       |             |             |             |             |
| 13  | Contactor                                               |                |             |                                       |             |             |             |             |
| 14  | Capacitor                                               |                |             |                                       |             |             |             |             |
|     | Refrigerate<br>System<br>Spare Parts                    |                |             |                                       |             |             |             |             |
| 15  | R32<br>Compressor                                       |                |             |                                       |             |             |             |             |
| 16  | Titanium<br>Heat<br>Exchanger                           |                |             |                                       |             |             |             |             |
| 17  | Evaporator                                              |                |             |                                       |             |             |             |             |

# 2.8 Electrical parts

### **Electrical spare parts**

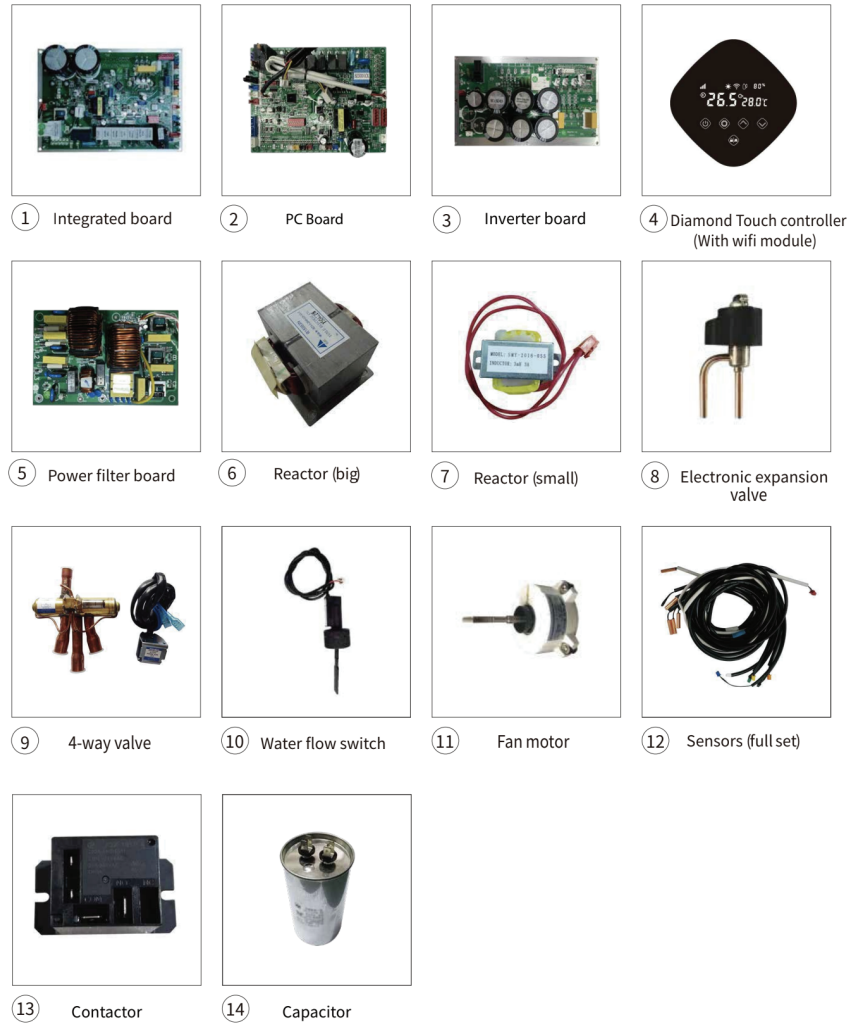

### Refrigerate system spare parts

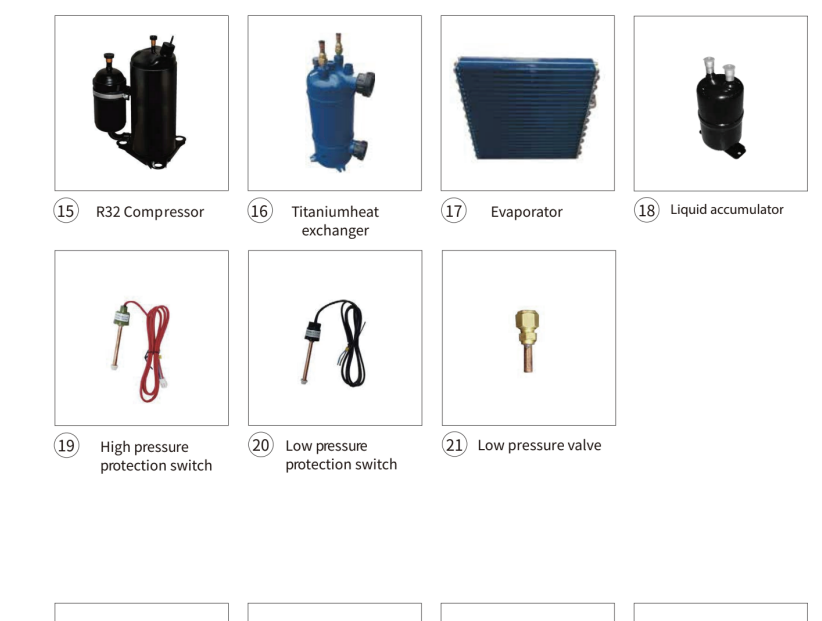

Others spare parts

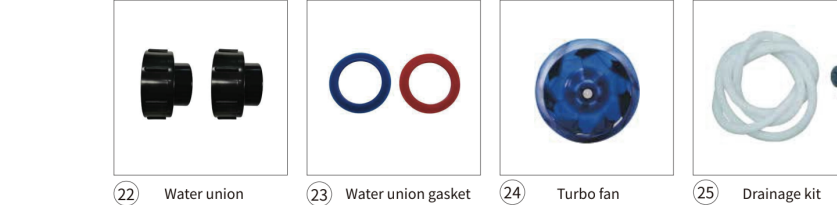

# 2.10 Exploded diagrams of ESV3 Heat Pump

# ESV3 110/140/170/220/270

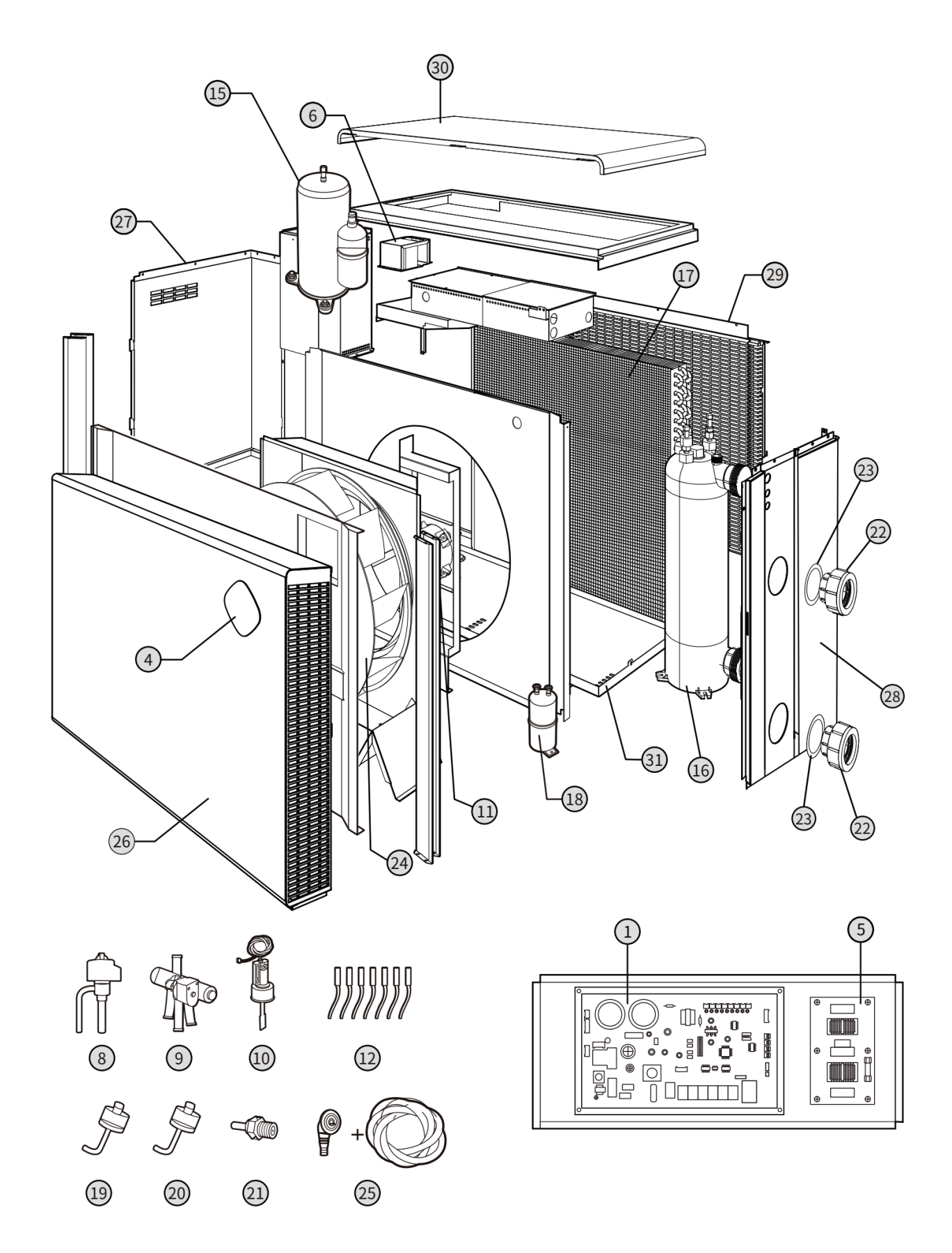

ELITE V3

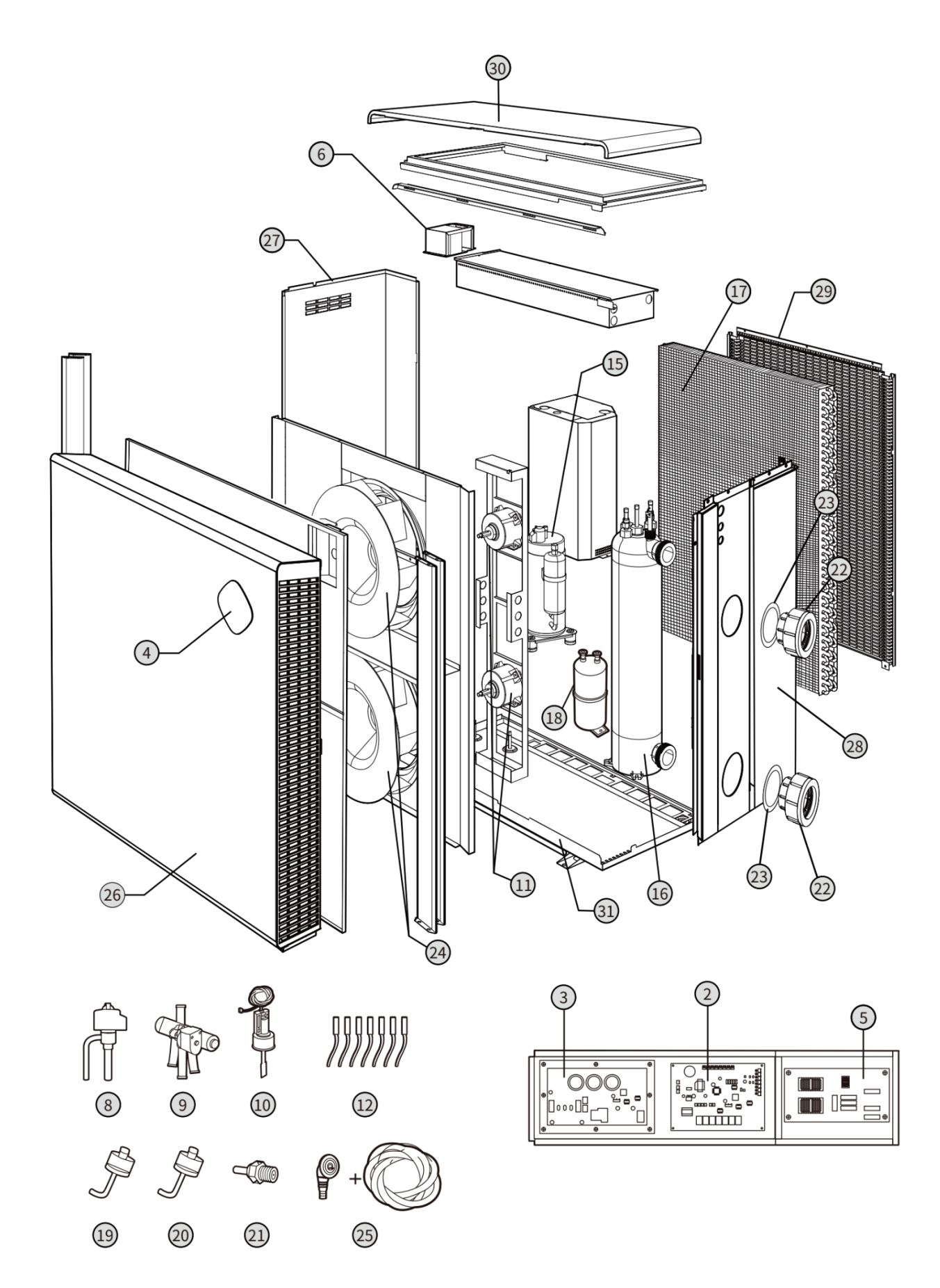

2.10 Exploded diagrams of ESV3 Heat Pump

ESV3 400

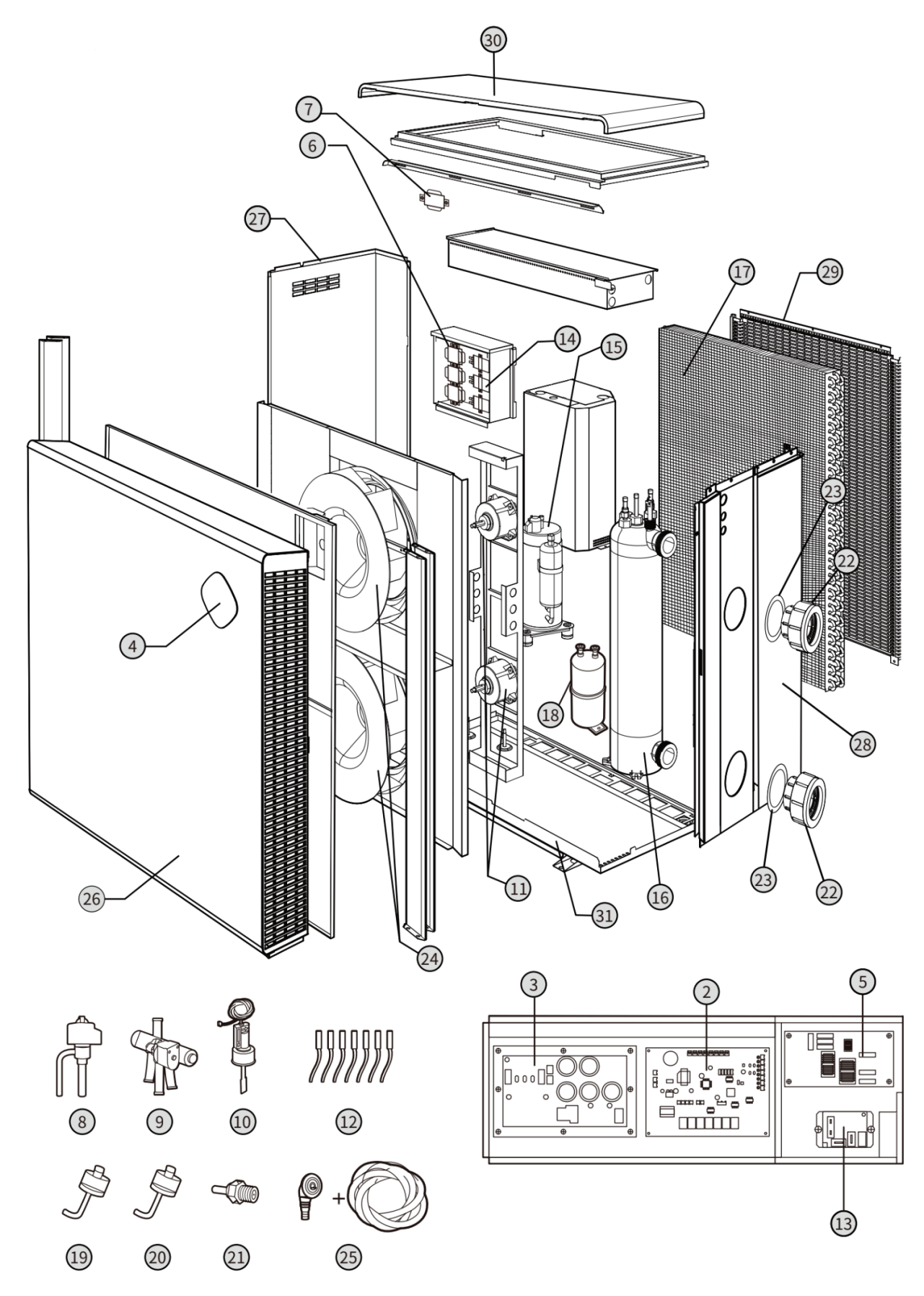

ELITE V3

# 2.11 External dimensions

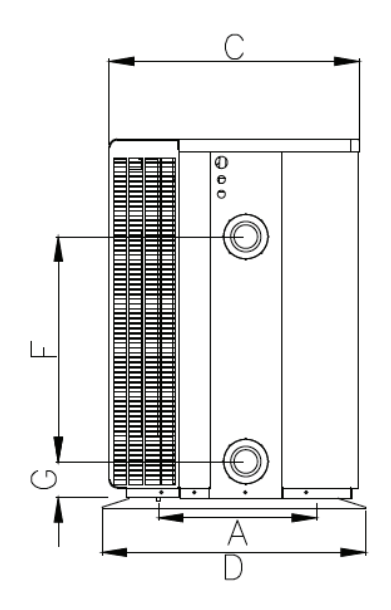

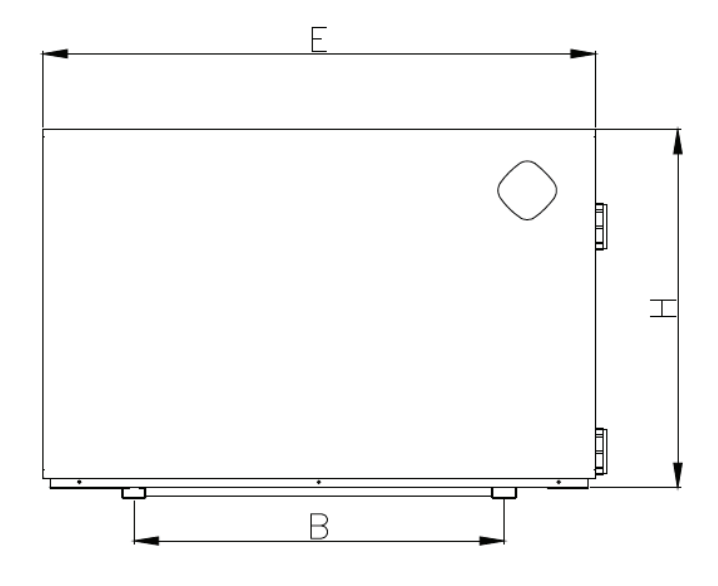

|          | A   | В   | С   | D   | E    | F   | G  | н    |
|----------|-----|-----|-----|-----|------|-----|----|------|
| ESV3-110 | 510 | 450 | 504 | 530 | 750  | 300 | 75 | 656  |
| ESV3-140 | 510 | 450 | 504 | 530 | 750  | 280 | 75 | 656  |
| ESV3-170 | 510 | 540 | 504 | 530 | 840  | 350 | 75 | 656  |
| ESV3-220 | 510 | 680 | 504 | 530 | 980  | 460 | 75 | 756  |
| ESV3-270 | 520 | 760 | 514 | 540 | 1135 | 460 | 75 | 756  |
| ESV3-320 | 520 | 720 | 512 | 540 | 1029 | 640 | 75 | 1107 |
| ESV3-400 | 520 | 760 | 512 | 540 | 1139 | 650 | 75 | 1106 |

• Above data is subject to modification without notice.

**Note:** Above swimming pool heat pump specification drawing is for installation reference only to technical staff.

ELITE V3

### SECTION 3 INSTALLATION GUIDANCE

# 3.1 Tools Required for Installation

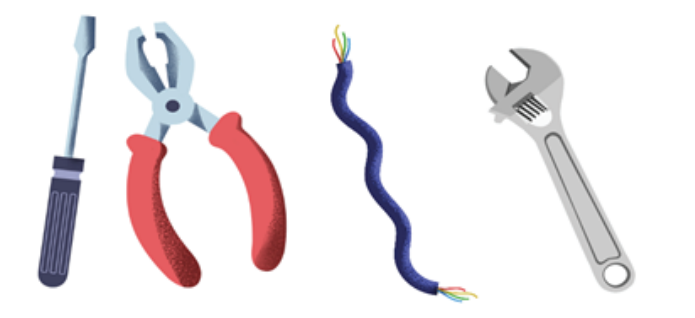

# **3.2 Installation Site**

- The unit must be installed outdoors

- A free space must be left around the unit (See dimensions regarding your specific unit in the following section section) to allow for maximum recycling of air and peak performance.

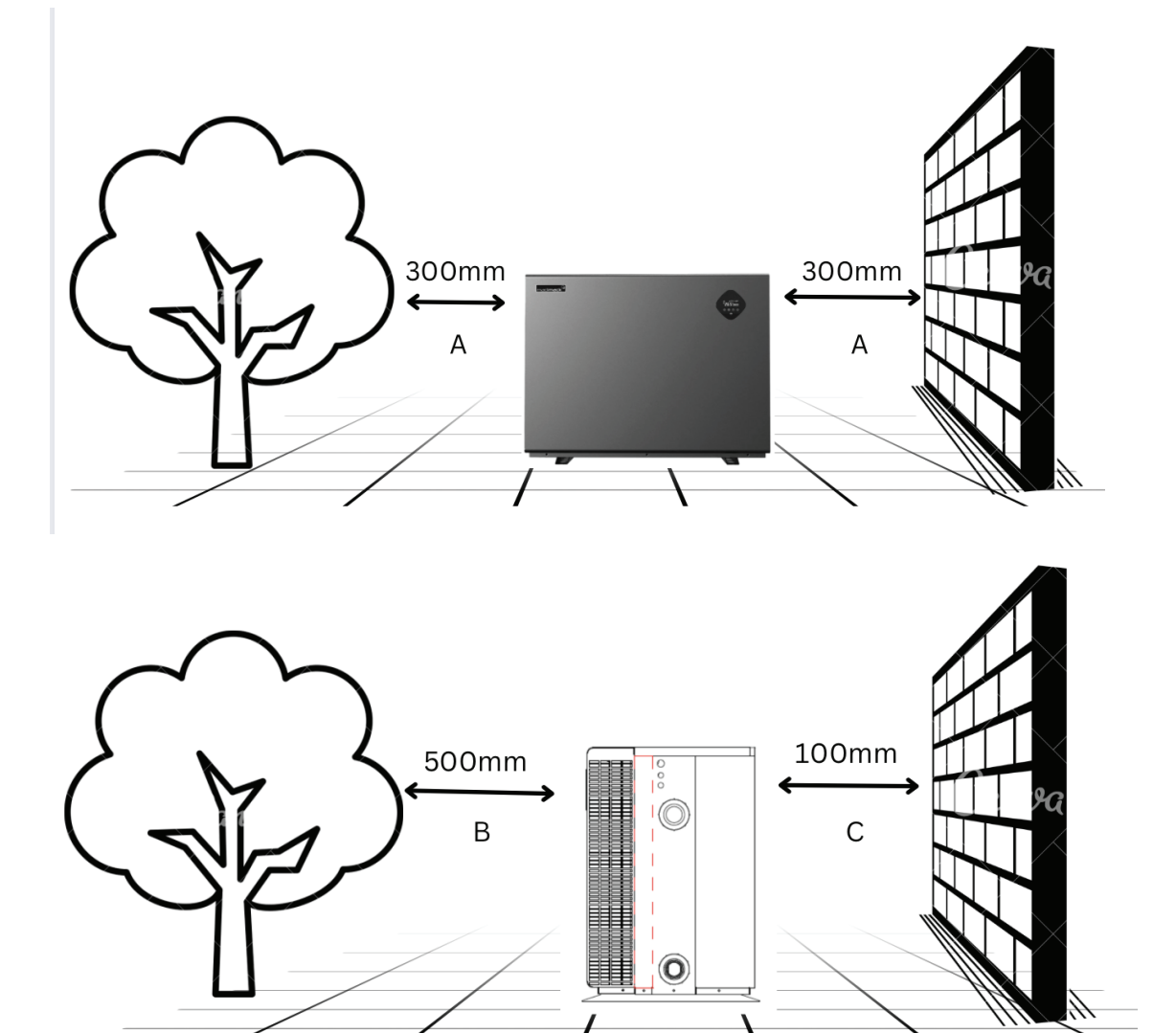

Distances used are specific to the ESV3-110 Model and are used as an example for preparing your heat pump installation site. Parameters are specific to each Madimack heat pump. Please use the specific parameters to your heat pump given in the following section to map out the heat pump installation site.

ELITE V3

# 1st case: Single unit – 3 obstacles

Please note that these are absolute minimum distances and where possible should always have a greater difference. Under no circumstances should any of the distances be reduced as performance will be affected. More ventilation is better.

Air is circulated through the back of the heater and then through the sides. Think about where the air flow is going and try to ensure that it does not circulate back through the heater again.

Additional barriers to direct air away from the heater can be used These units must be installed outdoors in a well-ventilated area, its recommended not to be installed in decks, under houses, in sheds, or any sorts of indoor locations.

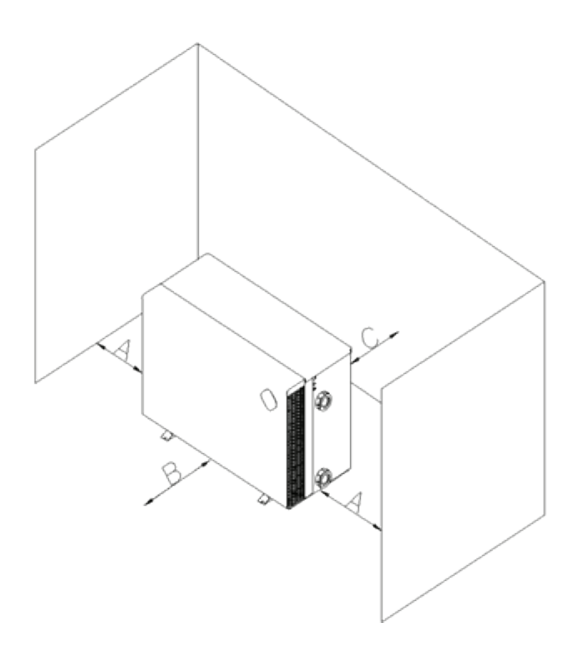

## 1.5m clearance above

| Model number    | ESV3-110 | ESV3-140 | ESV3-170 | ESV3-220 | ESV3-270 | ESV3-320 | ESV3-400 |
|-----------------|----------|----------|----------|----------|----------|----------|----------|
| Distance A (mm) | 300      | 300      | 400      | 500      | 600      | 600      | 600      |
| Distance B (mm) | 500      | 500      | 500      | 500      | 500      | 500      | 500      |
| Distance C (mm) | 100      | 100      | 150      | 200      | 250      | 250      | 250      |

# 2nd case: Multiple units - 3 obstacles

Please note that these are absolute minimum distances and where possible should always have a greater difference. Under no circumstances should any of the distances be reduced as performance will be affected. More ventilation is better.

Air is circulated through the back of the heater and then through the sides. Think about where the air flow is going and try to ensure that it does not circulate back through the heater again.

Additional barriers to direct air away from the heater can be used These units must be installed outdoors in a well-ventilated area, its recommended not to be installed in decks, under houses, in sheds, or any sorts of indoor locations.

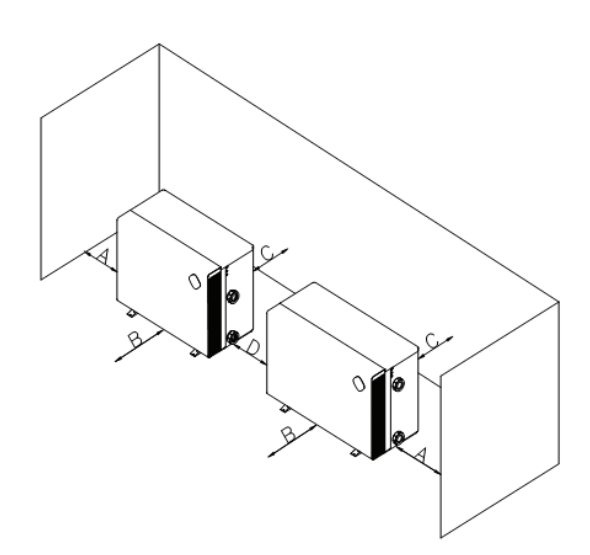

### 1.5m clearance above

| Model number    | ESV3-110 | ESV3-140 | ESV3-170 | ESV3-220 | ESV3-270 | ESV3-320 | ESV3-400 |
|-----------------|----------|----------|----------|----------|----------|----------|----------|
| Distance A (mm) | 300      | 300      | 400      | 500      | 600      | 600      | 600      |
| Distance B (mm) | 500      | 500      | 500      | 500      | 500      | 500      | 500      |
| Distance C (mm) | 100      | 100      | 150      | 200      | 250      | 250      | 250      |
| Distance D (mm) | 600      | 600      | 800      | 1000     | 1000     | 1200     | 1200     |

# **Plumbing Multiple units:**

Multiple heat pumps acting as one system should be connected in Cascade (Parallel Connection). Adequate flow rate should be provided to all the units in the system to ensure efficient heating (Please refer to the commissioning section in the manual to learn about heat pumps commissioning). The diagram below represents the cascade connection

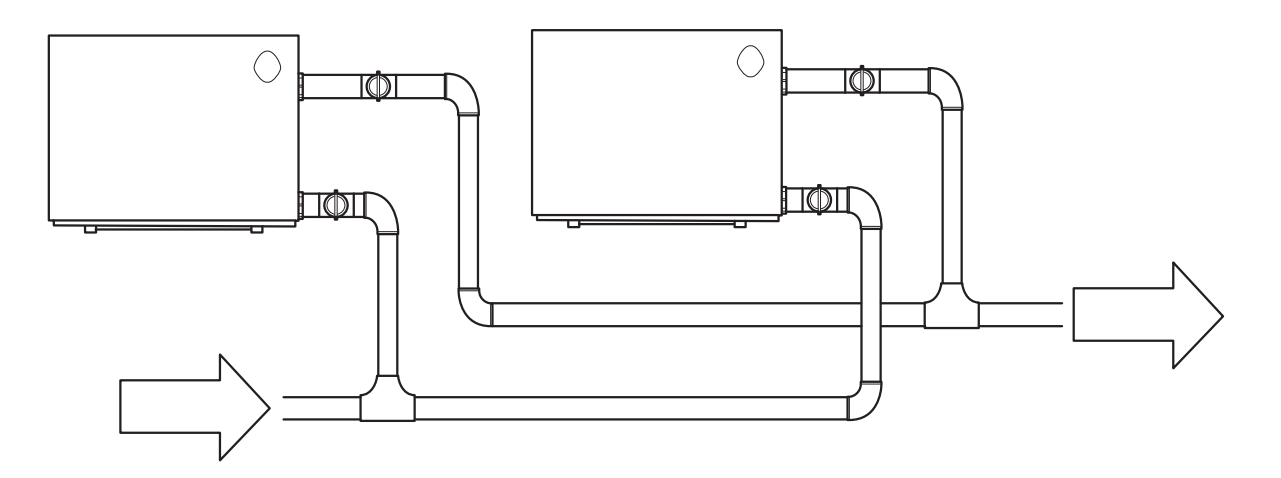

### Wiring Multiple Heat Pumps Together (Master and slave connection):

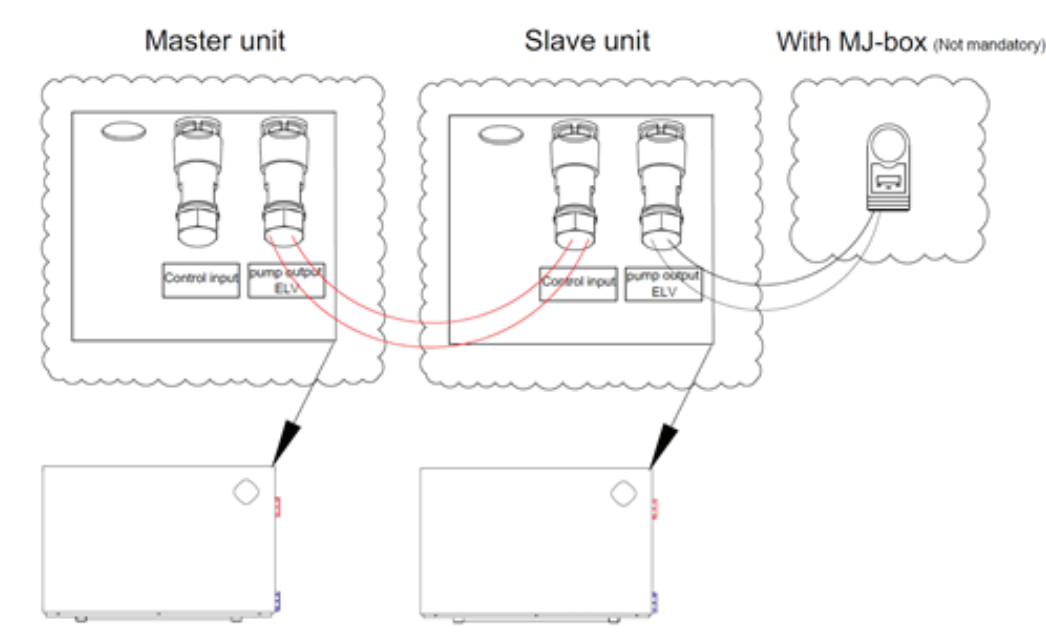

Wiring multiple heat pumps together can be achieved through a master and slave connection

- 1- The first unit to get the water flow is considered the "Master" and the second unit as the "Slave"
- 2- Each unit will have its own power supply.
- 3- Connect the pump output socket on the "Master" unit to the Control input socket on the "Slave" unit (See control socket connection diagram, section [depending on the designer])
- 4- Set your desired swimming temperature on the "Master"unit.
- 5- Set the "Slave" temperature to 40 degrees (must be higher than the set temperature on the master unit)
- 6- Master unit will now initiate the Slave unit either by switching on the heat pump manually from the controller on the front panel or through the timers set on the heat pump app (Must have strong Wi-Fi signal, if not a Wi-Fi booster is extended to cover the heat pump area)
- 7- Note: This setup can be neglected if the units are plumbed in Parallel and there is no external controller of any sorts is needed, in case there is an external controller or the plumbing was done in series then this wiring setup is mandatory.
- 8- In case of an MJ-Box is required, the fig 8 cable from the MJ-box connects to the pump output of the "Slave" unit.

# Installation reminder

Only competent persons are authorized to install the heat pump and should be educated with the relevant building codes and standards of their current state or local governing body for all electrical, mechanical and water services to prevent danger or damage to the unit.

### a. Location and clearances

 $\triangle$ 

The inverter pool heat pump should be installed in a well ventilated area.

### b. Typical installation diagram

Installations can differ dependent on-site conditions below is only a representation of one possibility.

Please see section: Installation options for more information of accessories available and different plumbing layouts

Note: the inlet and outlet positions for the pipework is a representation only and can be positioned differently.

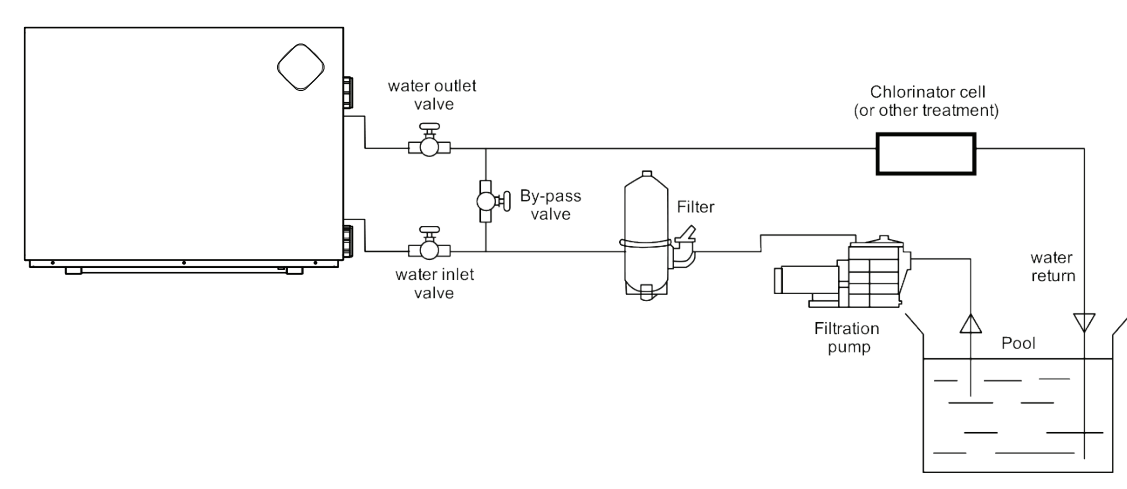

### Placing the unit and water connections

- 1) The heater should be placed on rubber feet (included)
- The frame should be fixed by bolts (M10) to concrete foundation or brackets. The foundation must be solid and fastened and/or the bracket must be strong enough and antirust treated;
- 3) Do not stack substances that will block air flow near inlet or outlet area, and there is no barrier within 50 cm behind the machine, or it will affect the efficiency of the heat pump and even stop the machine;
- 4) The machine needs an appended pump (Supplied by the user). The recommended pump specification water flow: refer to Technical Parameter, Max lift ≥10m;

## Water pipe connection

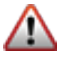

The inlet and outlet water unions can't stand the weight of soft pipes.

The heat pump must be connected by hard pipes and the pipes should be supported by brackets to reduce downward weight on the water connections

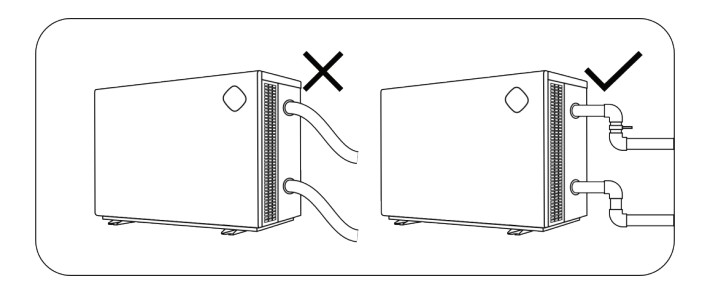

- 5) When the machine is running, there will be condensation water discharged from the bottom, please pay attention to it. Please hold the drainage nozzle (accessory) into the hole and clip it well, and then connect a pipe to drain the condensation water out.
- 6) It is highly recommended not to install indoor or in suffocated areas (this included doors and walls with slats.. for indoor installation mechanical ventilation and specialised equipment must be installed. Please consult with your local service center for indoor installation requirements.

Unit inlet and outlet water pipe connections are 40 mm

- PVC pipe is recommended to use for these water connections
- A reducer can be connected to the 40 mm connection to connect the heat pump to a system with piping larger than 40 mm
- Do not connect your heat pump to a pool system with pipes of a size less than 40 mm. This will affect the flow rate, the heating speed and the overall performance of the heat pump.
- Below is inlet and outlet symbols

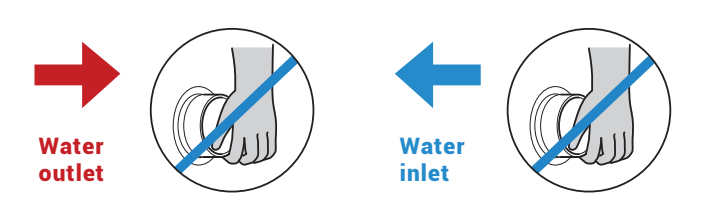

ELITE V3

# **References for protecting devices and cable specification**

| мс          | DDEL                                           | ESV3-<br>110 | ESV3-<br>140 | ESV3-<br>170 | ESV3-<br>220 | ESV3-<br>270 | ESV3-<br>320 | ESV3-<br>400 |
|-------------|------------------------------------------------|--------------|--------------|--------------|--------------|--------------|--------------|--------------|
|             | Current<br>(A)                                 | 10           | 16           | 16.0         | 20           | 20           | 25           | 15           |
| Breake<br>r | Rated<br>Residual<br>Action<br>Current<br>(mA) | 30           | 30           | 30           | 30           | 30           | 30           | 30           |
| Power Co    | ord (mm²)                                      | 3x1.5        | 3x2.5        | 3x2.5        | 3x4          | 3x4          | 3x6          | 5x2.5        |

> Above data is subject to modification without notice.

Note

Above data is adapted to power cord < 10m. If power cord is 10m ~ 40m, the wire diameter must be increased, all electrical installation must be carried out by a qualified person. The signal cable can be extended to 50m maximum.

# Installation options:

### o Flow switch activated heating

ithin the

The heat pump is activated by the flow of water initiated from the filtration/circulation pump, if the heater gets to temperature w OP. timers the unit will first start to use the inverter technology to slow the machine down to maintain the temperature and eventually to a st

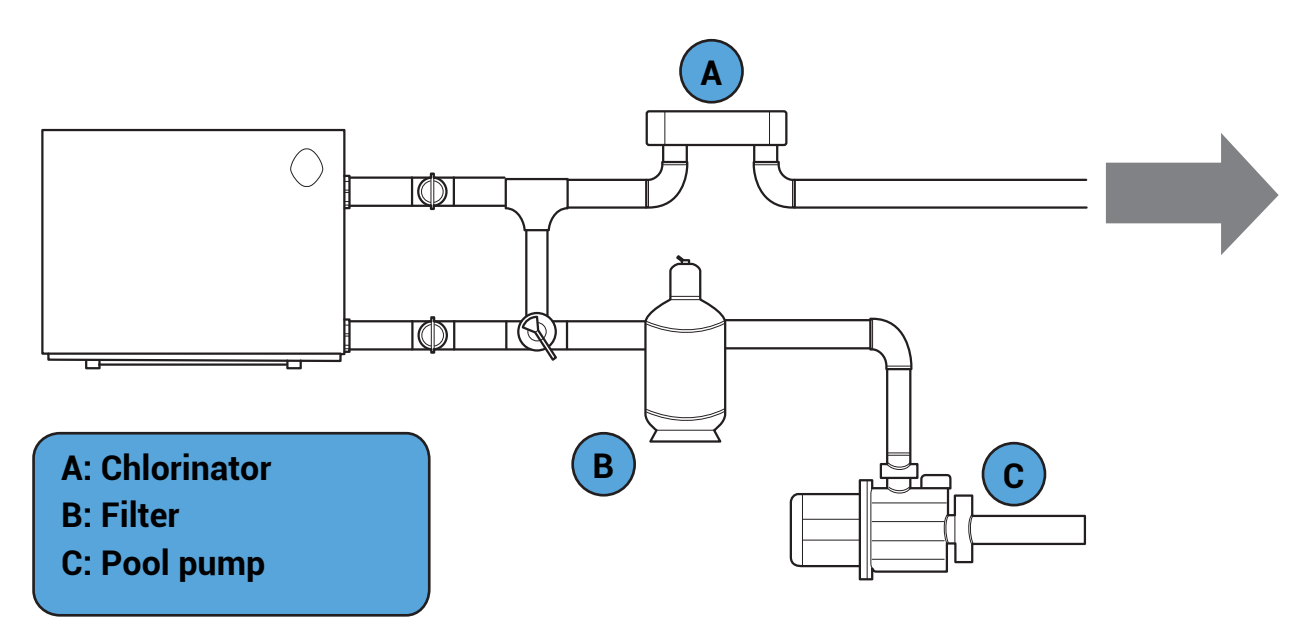

1. Chlorinator controller initiates the filtration pump either manually or through a timer.

2. Heat pump's flow switch senses the water flowing through the heat pump.

3. Heat pump starts and will run until temperature is reached or filtration pump switches off

- 4. No additional internal wiring to the heat pump is required in this set up
- 5. No additional settings needed to be changed.

6. If the circulation pump is not running and no flow is detected, the unit will display E3 – this is normal and an indication the unit is sitting idle waiting for the filtration pump to start again.

7. If the pool temperature is not reached within the filtration times you may need to extend the timers to match the heating requirement.

# • Heat pump activation without using the chlorinator controller and using the one pump used for filtration (additional controller required)

An on-board pump output relay can activate the main filtration pump by using it in combination with a "single pump controller" without using the chlorinator timers needing to be activated which will stop over chlorination but still use a single supply pipework for the pool. This set-up is best when only single pipework is available from the pool and doesn't have individual heating pipework. Efficient with only one pump working.

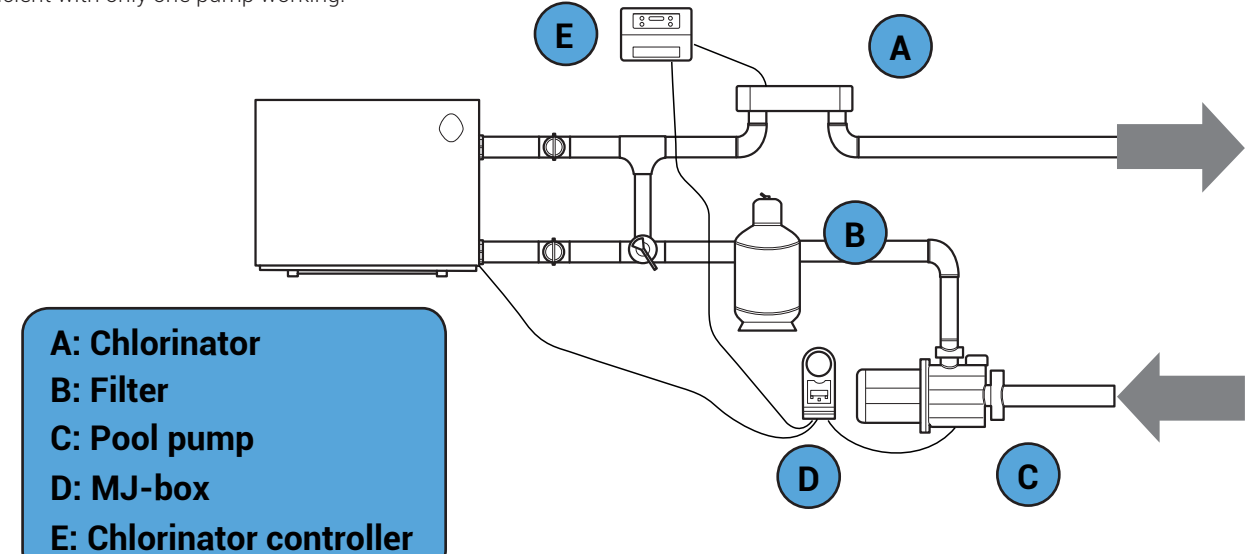

- 1.Termination socket is labeled (Pump control output) found on the side of the heat pump, and connects to P1 P2 on the on-board relay and is activated by the timers (set on the Heat pump app) and pool temperature.
- 2. Once temperature is reached or the timer is finished the heat pump will switch off the relay output stopping the circulation pump.
- 3. If the pool reaches temperature but the timer is still active the heat pump will switch off relay to stop the circulation pump. Whilst the timer is still active every hour it will run the circulation pump for 2 minutes to test the water temperature. If the temperature is 1 degree below set point the heat pump will continue to run the circulation pump and start the heating process again.
- 4. Pump control socket only to be used with low voltage cable and devices
- 5. Heat Pump timers are set through the mobile application and requires a Wi-Fi connection. If no Wi-Fi is present, then additional external timer may be required or a Wi-Fi booster to extend a local Wi-Fi network (not supplied)
- 6. On the single pump controller (MJBOX), connect the black power cable to a 240V GPO, connect the grey piggyback cord into the chlorinator, and plug the water pump into the bottom of the single pump controller (MJBOX).
- 7. Connect the Fig 8 wire from the single pump controller to the pump control output terminals. (See control socket connection diagram, section [depending on the designer])

### o Individual circulation pump installation (switch active outlet)

An onboard relay output initiates the circulation pump to start and stop from the heat pump itself based on temperature and timers. For use when there are dedicated heating pipes and to separate from the filtration timers.

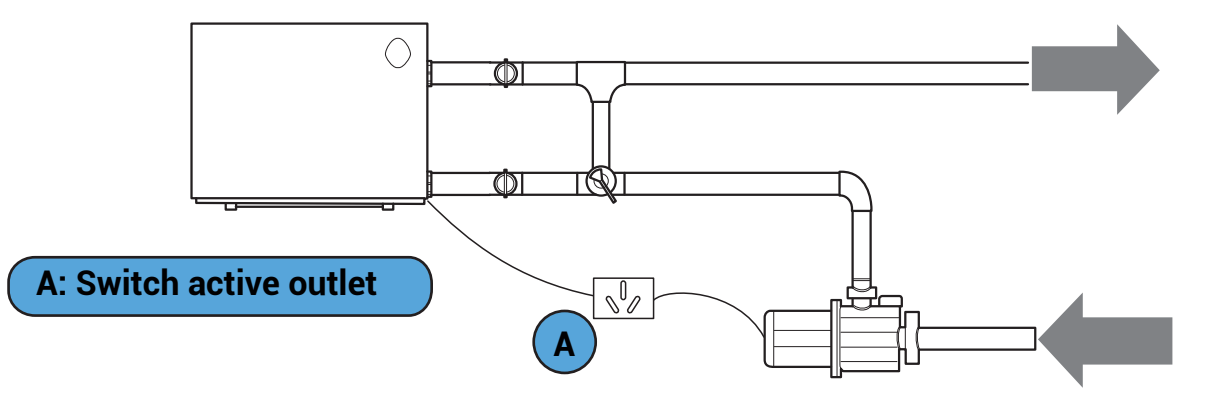

- 1. Must be completed by a qualified electrician.
- 2. Termination points are labeled P1-P2 inside the electrical compartment Relay is activated by timers and pool temperature.
- 3. Once temperature is reached or the timer is finished the heat pump will switch off the relay output stopping the circulation pump.
- 4. If the pool reaches temperature but the timer is still active the heat pump will switch off relay to stop the circulation pump.
- Whilst the timer is still active every hour it will run the circulation pump for 2 minutes to test the water temperature. If the temperature is 1 degree below set point the heat pump will continue to run the circulation pump and start the heating process again.
- 5. Remove any terminals connected from the quick connect (external sockets) within P1-P2 before connecting 230V.
- 6. P1 P2 relay up to 10A output for circulation pump (check total load on circuit when combined any installation of pump with a heater supplied with a plug must be removed and hardwired) (P1 and P2 is an output relay switch not active neutral terminals, please see wiring diagram for further information.)
- 7. Heat Pump timers are set through the mobile application and requires a Wi-Fi connection. If no Wi-Fi is present, then additional external timer may be required or a Wi-Fi booster to extend a local Wi-Fi network (sold separately)
- 8. It is recommended to install a power point for the pump to plug into for any future service work to the pump which may be required.
- 9. Circulation pump should be sized accordingly to suit the site conditions and flow required.
- ELITE V3

# Individual circulation pump installation (Madimack heater + Madimack circulation pump)

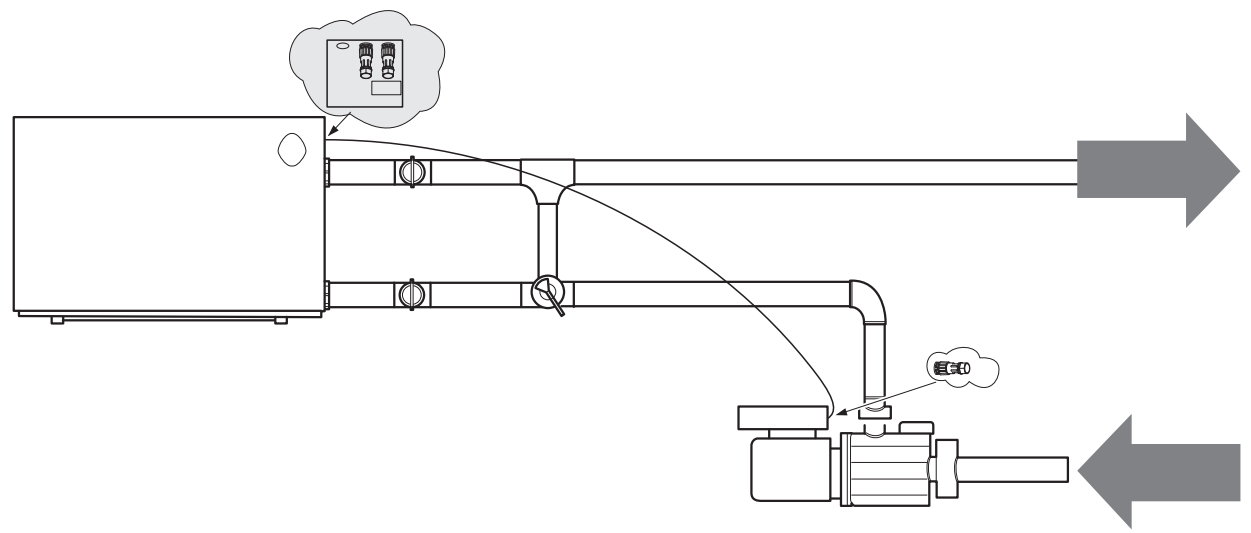

- 1- See Pool Pump installation manual for more information on commissioning and how to set the pump. (pump should be in normally off state for activated control)
- 2- Termination socket is labeled (Pump control output) found on the side of the heat pump, connected to the quick connect socket that comes with the Inverflow pro and ultra pumps. InverFlow Eco pump cable sold separately (See control socket connection diagram, section [depending on the designer])
- 3- Once temperature is reached or the timer is finished the heat pump will switch off the relay output stopping the circulation pump.
- 4- If the pool reaches temperature but the timer is still active the heat pump will switch off the relay to stop the circulation pump. Whilst the timer is still active every hour it will run the circulation pump for 2 minutes to test the water temperature. If the temperature is 1 degree below set point the heat pump will continue to run the circulation pump and start the heating process again.
- 5- Heat Pump timers are set through the mobile application and require a Wi-Fi connection. If no Wi-Fi is present, then additional external timer may be required or a Wi-Fi booster to extend a local Wi-Fi network (sold separately)
- 6- Pool pump cannot be adjusted when controlled by heater and will be indicated by Di2 on the controller

### o Solar retro

In some situations, when a heat pump is replacing a solar heating system, the pipework is available to be used next to the house but there is no way of adding a new electrical circuit to the pool equipment. With the use of an additional temperature sensor, you can use the in-built flow switch to activate the heating. Allowing you to use the existing solar pump and to install the heater closer to the switch board.

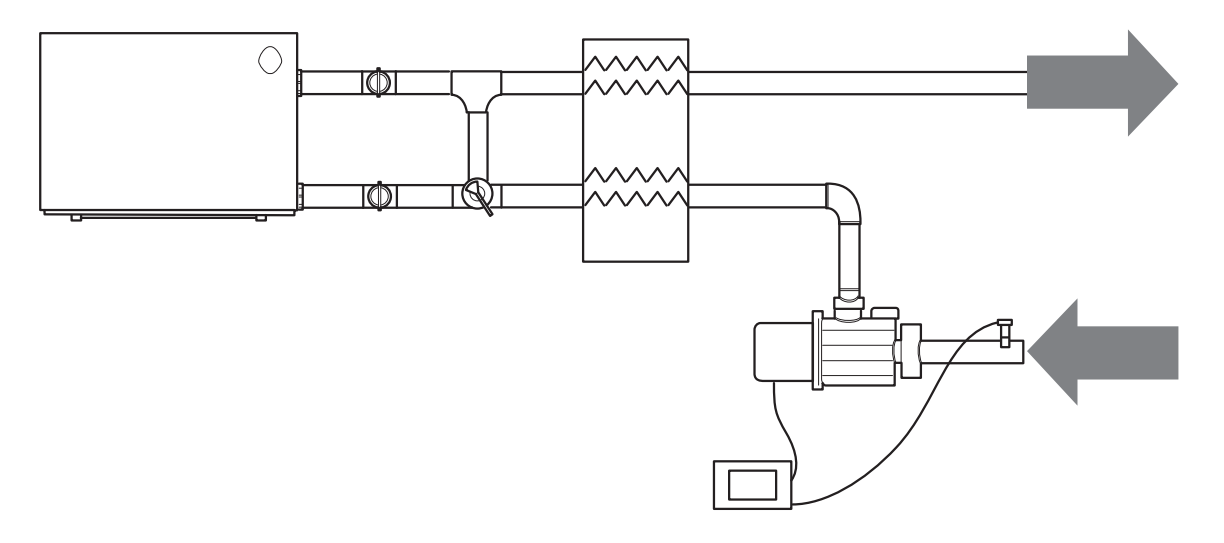

- 1. In may be impractical to get a new power cable from the house switch board to the pool equipment area due to finished flooring etc., in this case It may be possible to use the existing pipework which connects to the house and install a power cable from there.
- An external thermostat controller can initiate the existing circulation pump, thus running the heat pump through the flow switch for full temperature control.
- Please speak to your installer for more information.
- 3. No additional wiring to the heat pump is needed internally
- 4. Timers are set on the external thermostatic controller
- 5. Set heat pump to 40 degrees (above the set point temperature of the external temperature controller.)

### o Automation systems and additional controls

The Madimack heat pump has an external controller input built into the heater. This is to allow for external connections such as automation systems, PV inverter controllers, or external timers.

The input is a volt free input and extra should be taken that the device connecting to is a volt free relay. For 230v inputs please see Madimack Automation Bridge (sold separately) for more information.

Connecting additional controls

230V auxiliary outputs, please see Madimack automation bridge (sold separately) www.madimack.com.au/brochures The heat pump comes with easy to connect socket labeled as control input The unit comes pre-wired with a bridge cable connected. To add an external control to activate the heat pump, remove the bridge and add in a volt free terminal connection. Please check with the automation system provider that the connection is volt free and the best way to install with their set-up.

Please see control socket connection diagram for further information around connecting to the socket.) If the external controller is not initiating the heat pump to operate the display with show the word "OFF"

### **Control socket connection diagram**

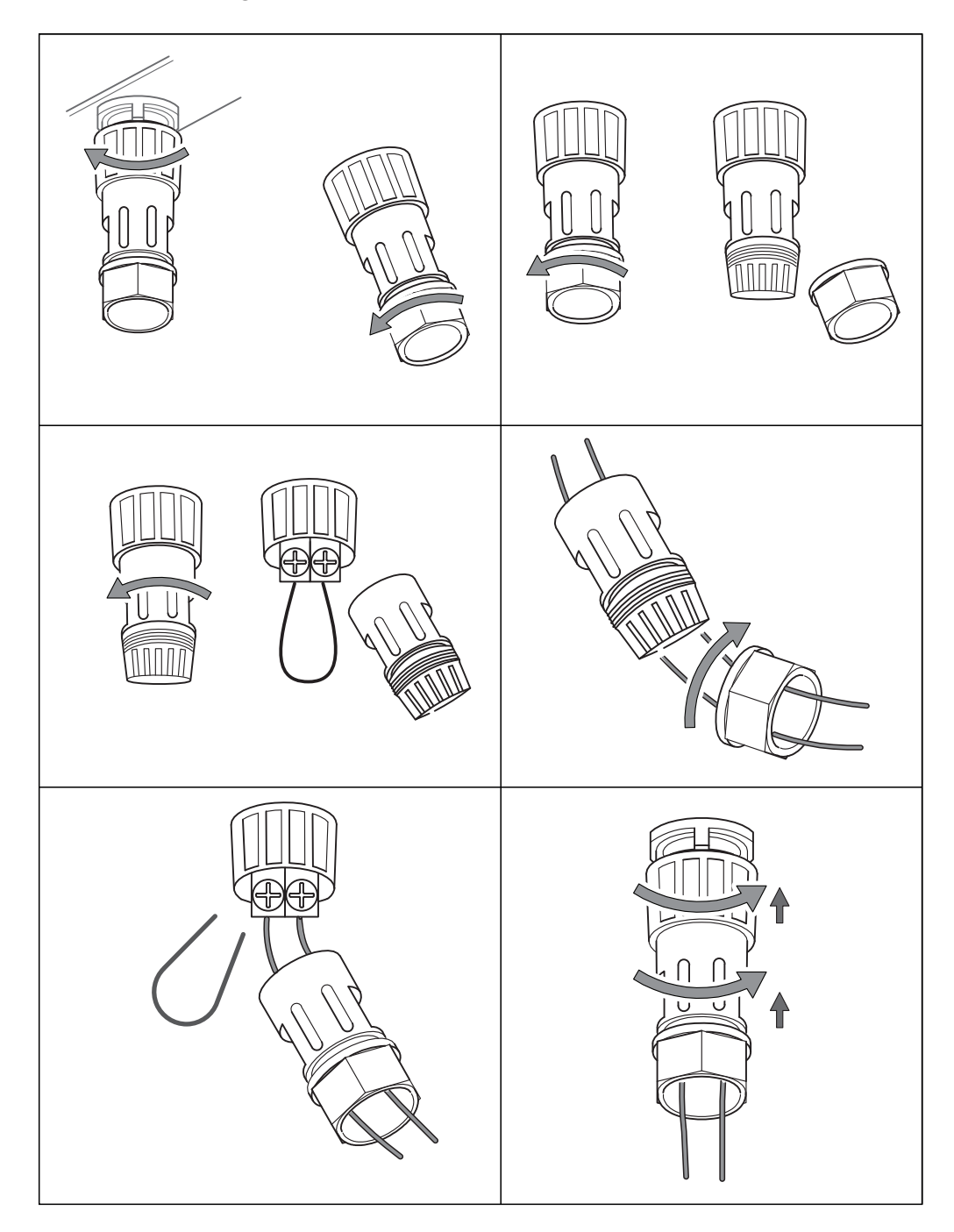

# OPERATION GUIDANCE

# 4.1 Key Function

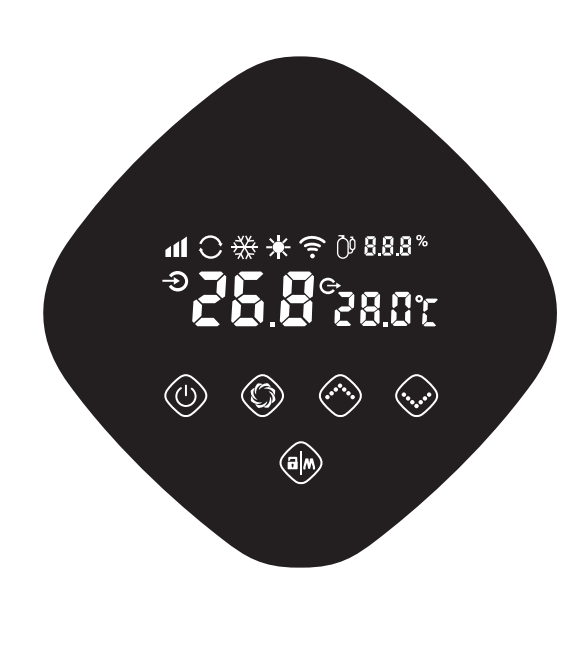

| Symbol                                | Heating & cooling modes   |
|---------------------------------------|---------------------------|
|                                       | 1. Power On/Off           |
| $\bigcirc$                            | 2. Wi-Fi setting          |
|                                       | 1. Lock/Unlock Screen     |
|                                       | 2. Heating mode (18-40°C) |
|                                       | 3. Cooling mode (12-30°C) |
|                                       | 4. Auto mode (12-40°C)    |
| $\bigcirc$                            | 1. High mode 📶            |
| $\bigcirc$                            | 2. Medium mode <b>▲</b>   |
| _                                     | 3. Low mode <b></b>       |
| $\bigodot \bigcirc \bigcirc \bigcirc$ | 1. Temperature Setting    |
|                                       |                           |

#### Attention:

i. The controller has power-down memory function.

ii. The buttons will turn dark when it's locked.

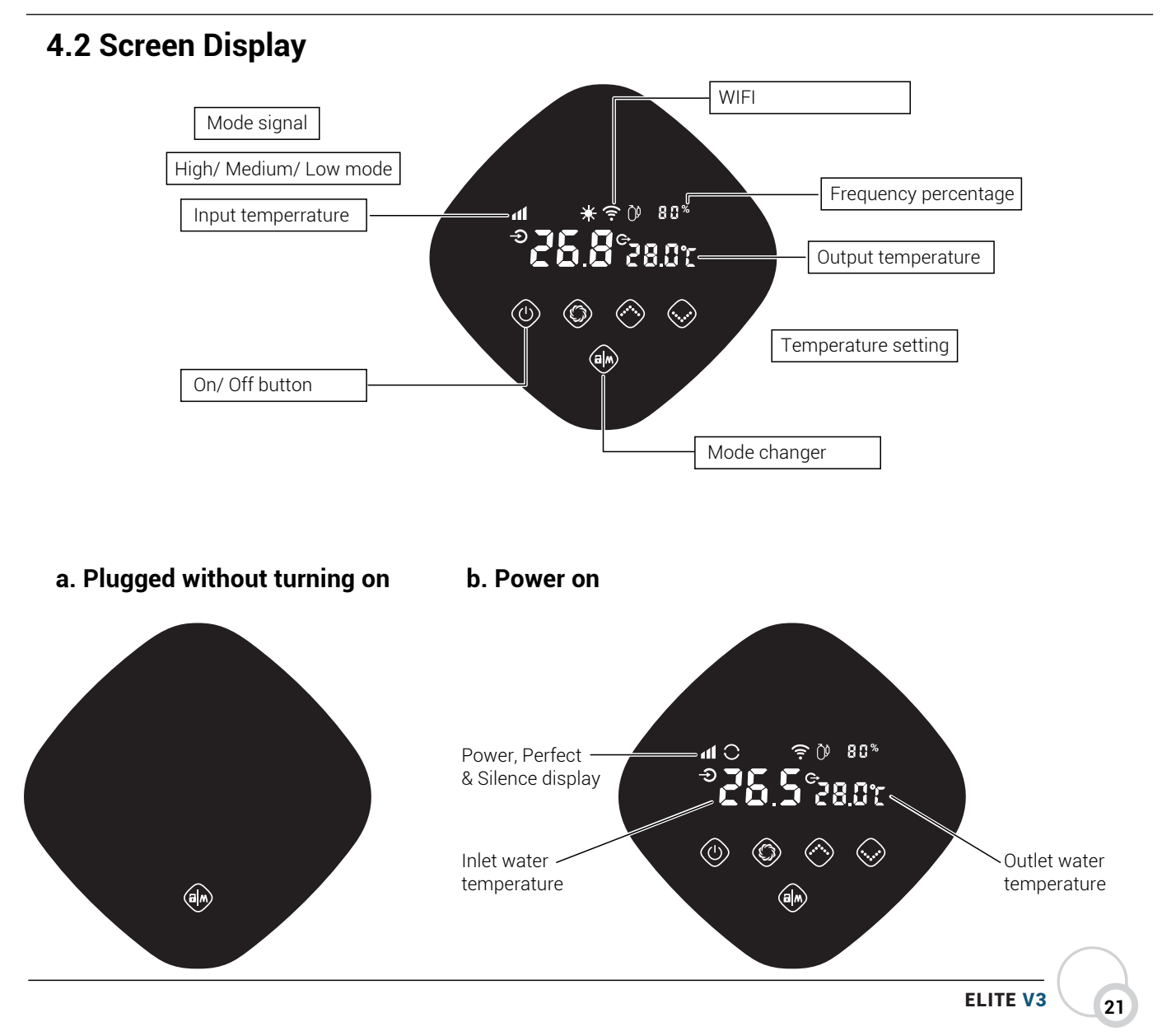

### c. Unit turned off by an external controller

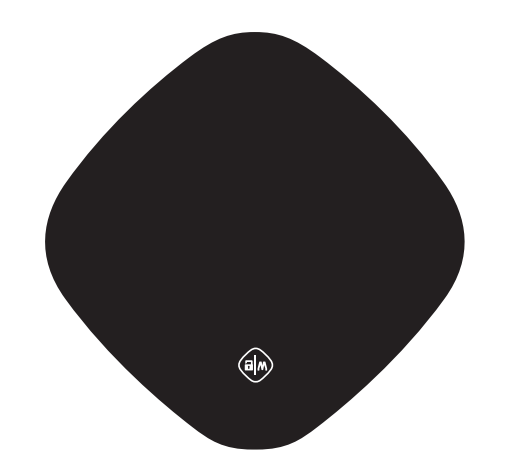

| *          | Heating mode             |
|------------|--------------------------|
| ₩          | Cooling mode             |
| $\bigcirc$ | Auto mode                |
| 🕐 8 0 %    | Running speed percentage |
| ((1-       | Wi-Fi connection         |
| Ð          | Inlet                    |
| ¢          | Outlet                   |

# 3. Operation Instructions

### a. Screen Lock

1) There is an automatic screen lock function. No operation for more than 30 seconds, screen will automatically lock, and screen will dim while the lock button will light on, and other button light will be off.

2) Press "(IIII)" for 3 seconds to unlock the screen; screen and buttons will light on.

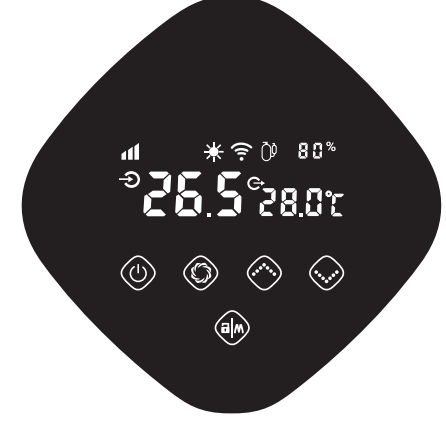

### b. Power On

Press " (I) " for 3 seconds to unlock screen. Press " () " to power on machine.

### c. Temperature Setting

Press " 🐼 " and " 🐼 " to display and set temperature under screen on.

### d. Mode Selection

Heating/Cooling/Auto

- Press " (♠)" " to switch among heating" 🔆 ", cooling " 🔆 " and auto mode" 🔿 ".
- Heating mode" ☆ ": Water temperature setting range(18-40°C)
   Cooling mode" ☆ ": Water temperature setting range(12~30°C)
   Auto mode" ": Water temperature setting range(12~40°C)
   \* When water inlet temperature is higher than setting point,

- automatic cooling mode starts. \* When water inlet temperature is lower than setting point,
- automatic heating mode starts.

### e. Power/Perfect/ Low mode

Heating mode: Press" 🛞 " to switch among High mode 📶 , Medium mode 🚺 and Low mode 🖌

Cooling and Auto mode: only support High mode, Medium mode

3) Press "(In) " for 3 seconds to lock the screen; screen will be dark; lock button lights on and other buttons will light off.

4) Only "()" works under off-screen; other buttons work after screen on.

5) Lock Period: only " 🕼 " lights on. If with Wi-Fi, " 🤶 " and "(a)" light on.

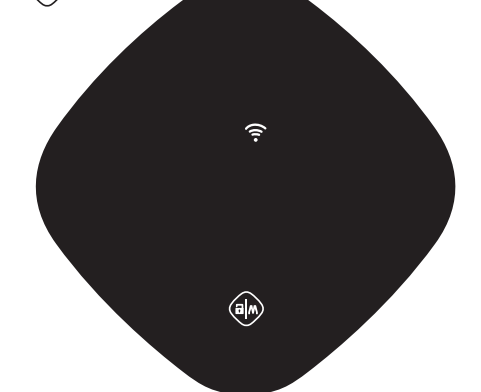

### f. Operating frequency

Compressor icon lights on during operation. Operation frequency speed will be showed on screen as below:

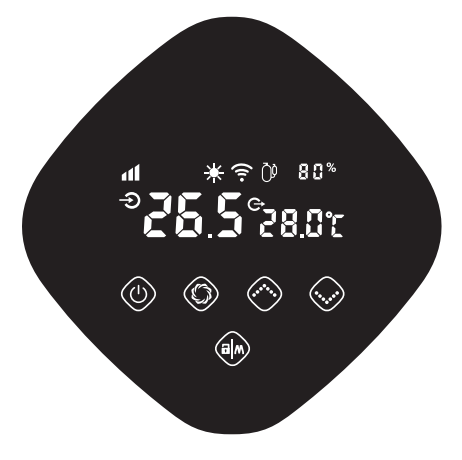

### g. Wi-Fi

Android

Before you start the WIFI process, please make sure both your Bluetooth and WIFI are turned on on your mobile device. This can be seen below for Android and iPhone users

| Settings                                                | Q   | 15:54 🛇 🖸                     | 출복.짦중네월 67%章 |
|---------------------------------------------------------|-----|-------------------------------|--------------|
| Connections                                             |     | < Connections                 | s Q          |
| Wi-Fi • Bluetooth • Airplane mode                       |     | Wi-Fi                         |              |
| Sounds and vibration     Sound mode - Ringtone          |     | Wi-Fi Calling                 |              |
| Status bar • Do not disturb                             |     | Bluetooth                     |              |
| Display<br>Brightness • Eye comfort shield • Navigation | bar | NFC and contactle<br>payments | ss 💽         |
| Wallpaper and style<br>Wallpapers - Color palette       |     | Flight mode                   |              |
| Themes     Themes · Wallpapers · Icons                  |     | SIM manager                   |              |
| Home screen     Layout • App icon badges                |     | Mobile networks               |              |
| Lock screen     Screen lock type • Always On Display    |     | Service provider<br>Three     |              |
| Biometrics and security                                 |     | Data usage                    |              |
| Privacy     Permission usage - Permission manager       |     | Mobile Hotspot an             | d Tethering  |

### Iphone

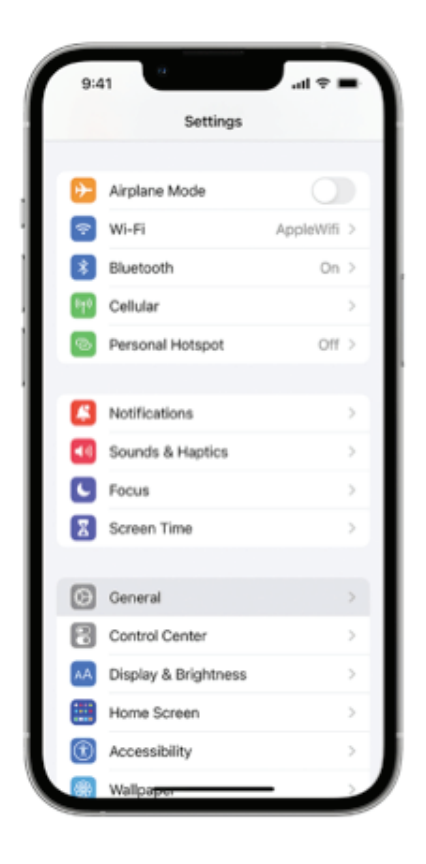

### 1) Wi-Fi connection

When the screen is on, press" () "for 3 seconds, after " 🗧 " flashing, enter Wi-Fi connection.

Connect Wi-Fi on mobile phone and input password, and then control equipment by Wi-Fi. When APP connects Wi-Fi successfully, " 🎓 " lights on.

2) WIFI reset (WIFI password change or the network configuration change) Press " (()) " for 10 seconds, after " () " slowly flashing for 60s, and lights off. Clear configuration records and repeat step 1).

3)"  $\widehat{\boldsymbol{\uparrow}}$  " will always be on after connection.

Please see picture on the next page for detailed instructions:

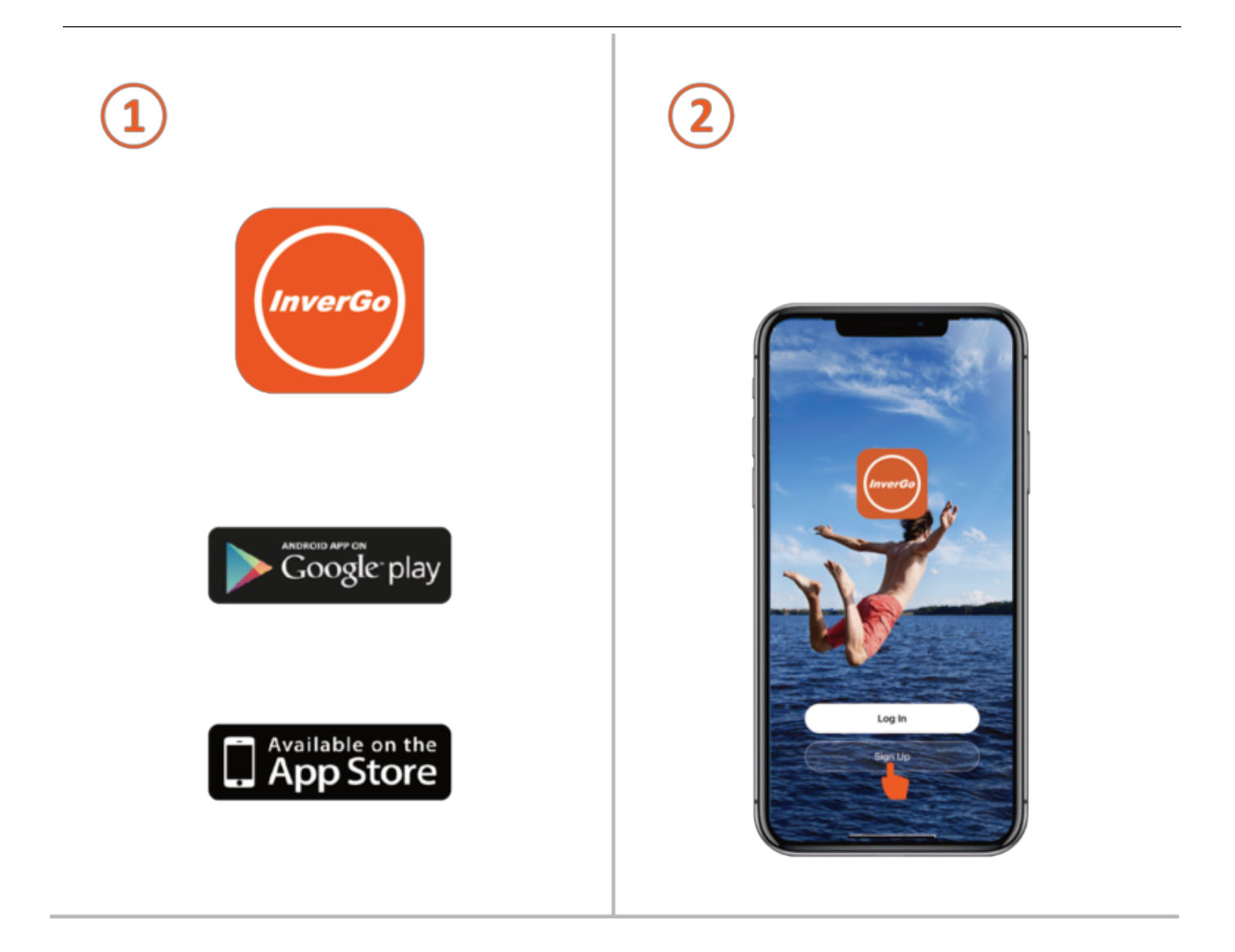

| Perieter                                                                                                    |   | <                                  | rification                          | Code       |
|----------------------------------------------------------------------------------------------------|---|------------------------------------|-------------------------------------|------------|
| lingister                                                                                                    |   |                                    | incution                            | oode       |
| France                                                                                                    | 1 |                                    |                                     |            |
| Email Address                                                                                                    |   | · · · · ·                          |                                     |            |
|                                                                                                    |   |                                    |                                     |            |
| Get Verification Code                                                                                                    |   | A verification co<br>123@123.com P | de has been sent to<br>lesend (58s) | your email |
| I Large User Agreement and Privacy Policy                                                                                                    |   | Didn't get a co                    | de7                                 |            |
| The second second |   |                                    |                                     |            |
|                                                                                                    |   |                                    |                                     |            |
|                                                                                                    |   |                                    |                                     |            |
|                                                                                                    |   | 1                                  | 2                                   | 3          |
|                                                                                                    |   | 4                                  | 5                                   | 6          |
|                                                                                                    |   | 7                                  | 8                                   | 9 NNO      |
|                                                                                                    |   | PORS                               | TUV                                 | WXYZ       |
| G G O                                                                                                    |   |                                    | 0                                   | $\otimes$  |
| • • •                                                                                                    | 1 |                                    |                                     |            |
|                                                                                                    | / |                                    |                                     |            |

|                                               | tacebook                                                                                                    | G Sign in with Google                                                                                               |
|-----------------------------------------------|----------------------------------------------------------------------------------------------------|----------------------------------------------------------------------------------------------------|
| France >                                      | Log into your Facebook account to connect to inverGo                                                                 | Sign in<br>Continue to Inverge IOS                                                                                  |
|                                               | Log in with the facebook app                                                                                         | Email or chose                                                                                                    |
| Cet Verification Code                         | Forgot Password?                                                                                                    | Forest email?                                                                                                    |
| S 1 Agree User, decempent and Privacy, Policy | Not now<br>Help Center                                                                                               | To continue, Google will share your name, email<br>address, language preference and profile picture<br>Invergo IOS. |
|                                               | English (US) 中文(京市)<br>日本語 Expanded<br>Portugade (Read) Français prance)<br>Destach Français Prances<br>Destach Inc. | Creste account Ne                                                                                                   |
|                                               |                                                                                                    | English (United Kingdom) • Help Privacy                                                                             |

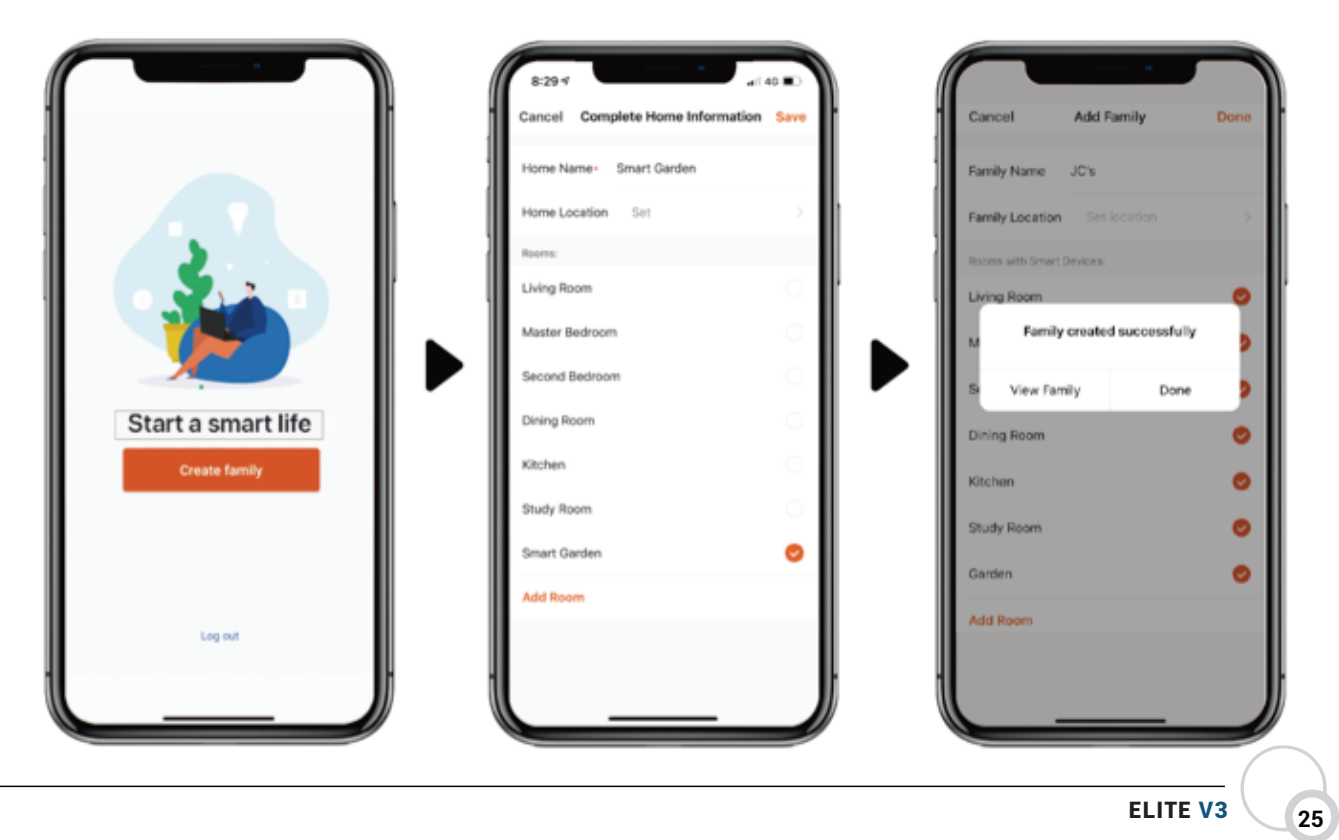

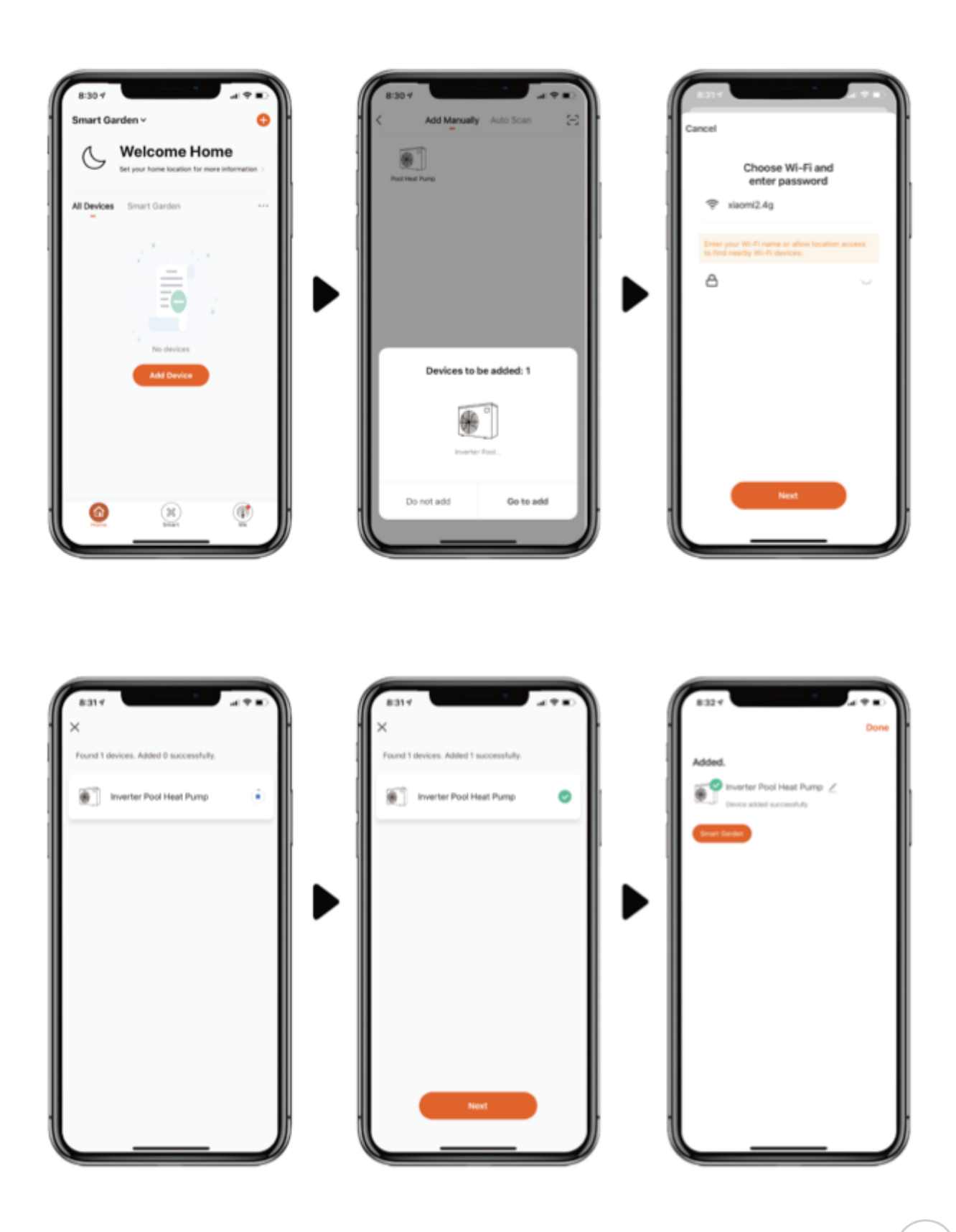

ELITE V3

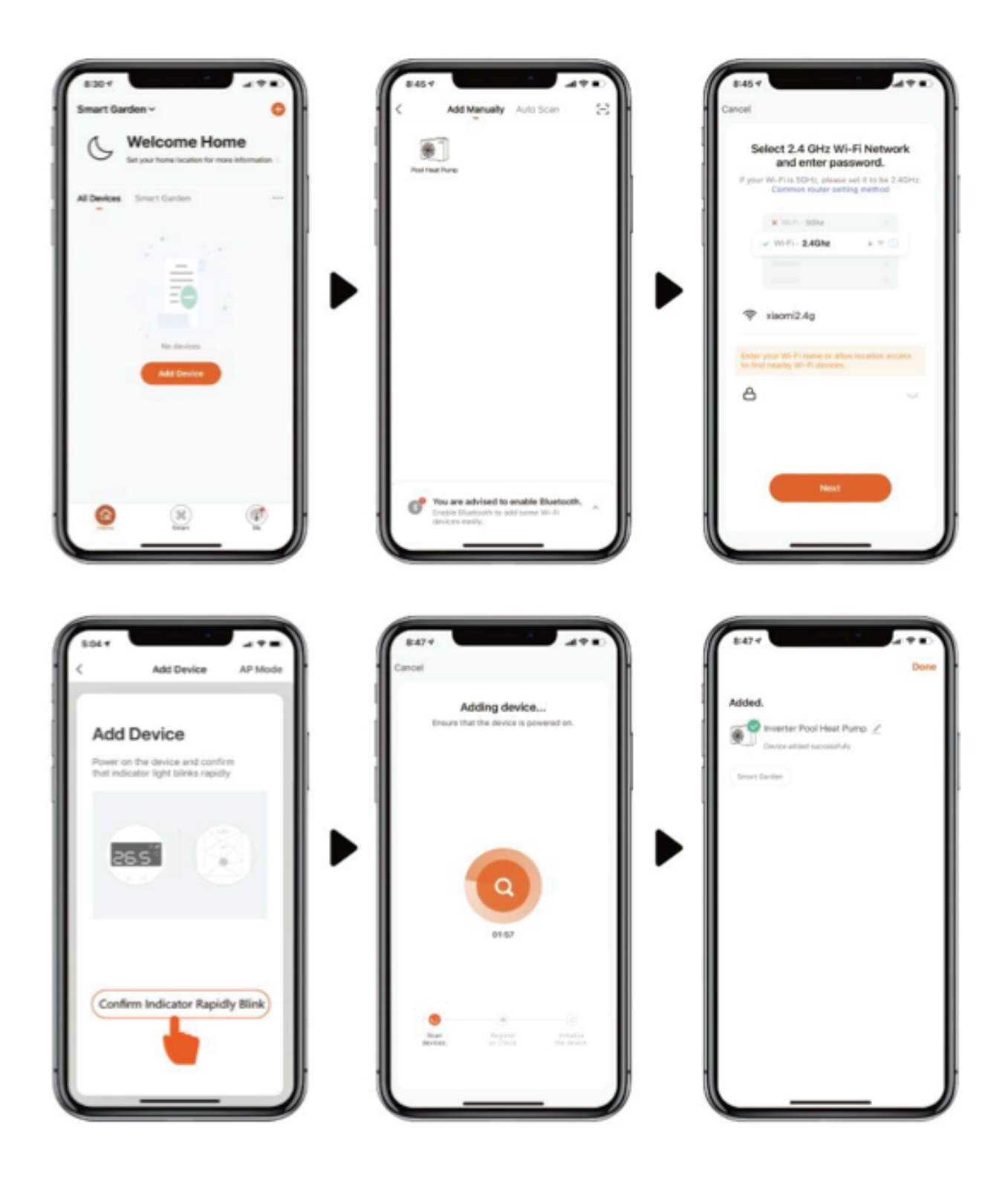

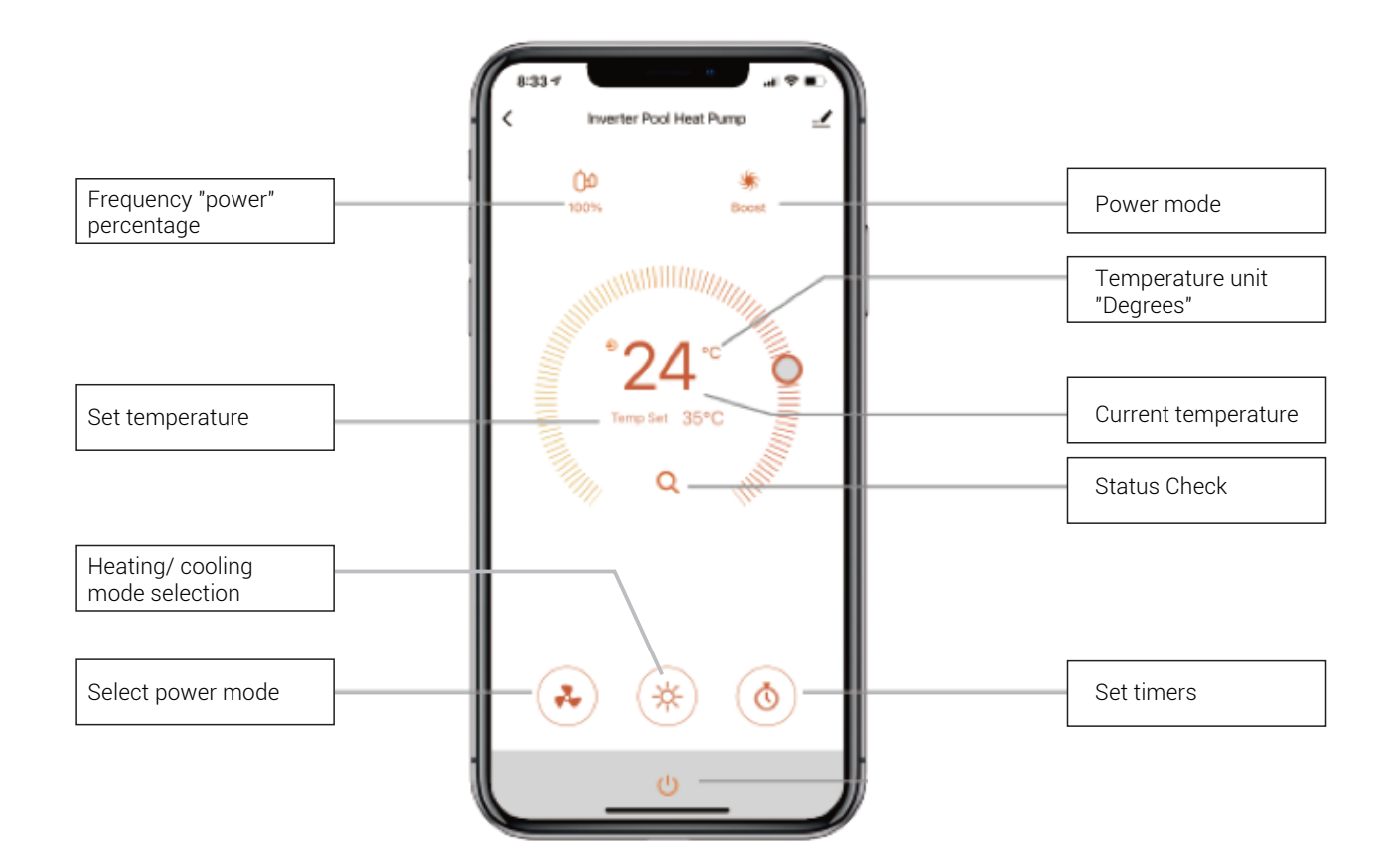

ELITE V3

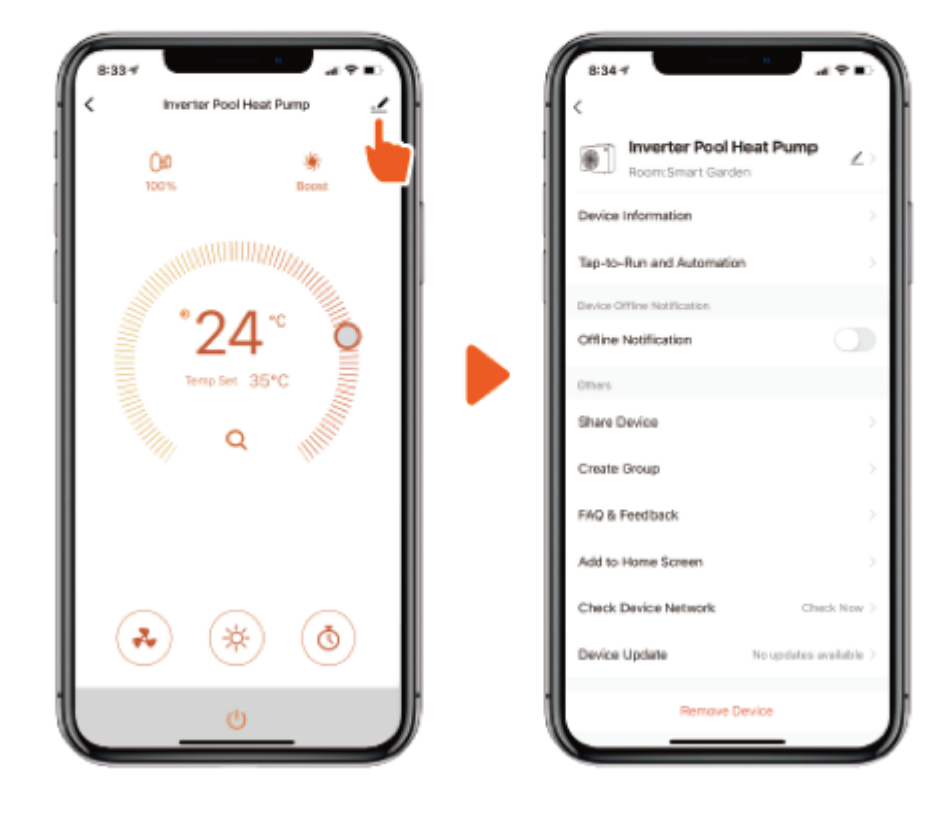

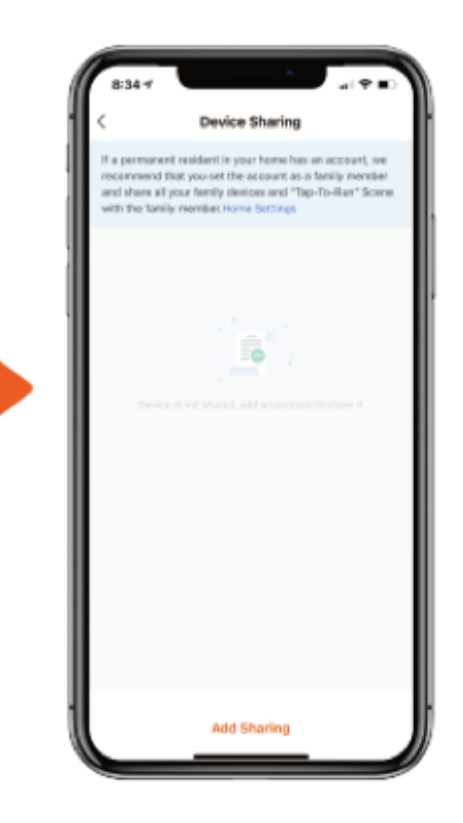

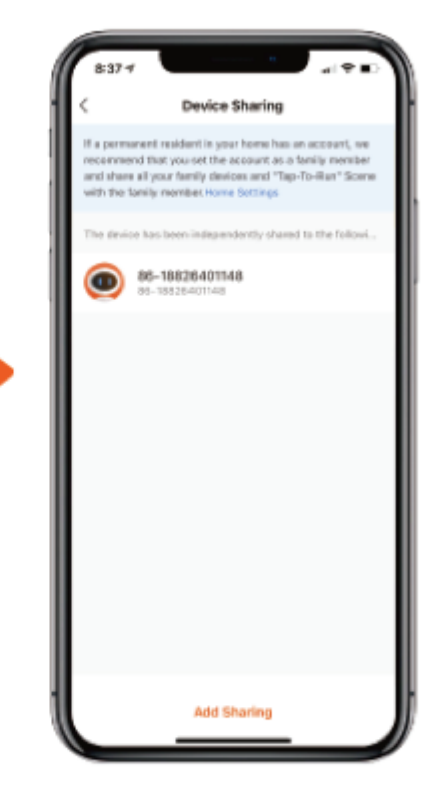

### h. Defrost

Automatic defrosting: When machine is auto defrosting, " 🔆 " will flash, and return to previous working mode when it finishes.

- Defrost mode usually lasts for around 15 minutes, during this period, the heat pump fan will stop running, and relatively louder noise will be heard. The heat pump will reverse the refrigeration cycle in an attempt to melt any frost that has formed on the internal components, therefore it's totally normal to witness higher condensation rate around the unit (Frost melting) and white smoke coming out of the unit (Water Vapor).
- 2) The whole process is completely automated and you don't need to worry about it.
- 3) In case the heat pump is engaging the defrost cycle multiple times within hours, and in temperatures above 16 17 degrees of ambient air this indicates that there is an issue in the ventilation, check the ventilation clearances section in the manual and make sure that your heat pump is fitted to the recommended distances.
- 4) Manual Defrosting: To enter forced defrosting mode, the compressor must be working more than 10 minutes. in heating mode, press " ()" and "()" on touch controller simultaneously for 5 seconds to start forced defrosting.

(Remarks: the interval between manual defrosting should be more than 35 minutes.) Operation and end of Automatic and Manual defrosting is the same.

### 1. Heat pump checks before use

- a. Inspect heat pump before use
- b. The ventilating device and outlets are operating adequately and are not obstructed.
- c. It's prohibited to install refrigeration pipe or components in corrosive environment.
- d. Inspect the electric wiring on the basis of the electric wiring diagram and earthing connection.
- e. Double confirm the main machine power switch should be off.
- f. Check the temperature setting.
- g. Inspect the air inlet and outlet.

### 2. Leakage Detection Notice and Method

- a. Leakage checking is prohibited in closed areas.
- b. The ignition source is prohibited during the leakage inspection. A halide torch (or any other detector using a naked flame) shall not be used.
- c. Leakage detection fluids can be applied with most refrigerants but the use of detergents containing chlorine shall be avoided as the chlorine may react with the refrigerant and corrode the copper pipe.
- d. Vacuum completely before welding. Welding can only be carried out by professional personnel in the service center.
- e. Please stop using while gas leakage occurs, and contact professional personnel in the service center.

### 3. Trial

- a. The user must "Start the Pump before the Machine, and Turn off the Machine before the Pump", or the machine will be damaged.
- b. Before starting the heat pump, please check for any leakage of water and set the appropriate temperature, then switch on the power.
- c. In order to protect the swimming pool heat pump, the machine is equipped with a time lag starting function, the fan will run 1 minute earlier than the compressor when starting the machine, and it will stop running 1 minute later than the compressor when power off the machine.
- d. After the swimming pool heat pump starts up, please kindly check for any abnormal noise from the machine.

### **Running status checking**

Press " () " for 5 seconds to enter running status checking. During this time, the display will show the status symbol "CO" and its

corresponding value. Change status through " 🚫 " and " 🚫 " to check corresponding value.

Press " 🛞 " to quit "Running Status Checking".

### **Running status checking**

Running status checking table:

| Symbol | Content                                                | Unit  |
|--------|--------------------------------------------------------|-------|
| C0     | Inlet water temp                                       | °C    |
| C1     | Outlet water temp                                      | °C    |
| C2     | Ambient temp                                           | °C    |
| C3     | Exhaust gas temp                                       | °C    |
| C4     | Evaporator coil pipe temp                              | °C    |
| C5     | Return gas temp                                        | °C    |
| C6     | Cooling coil pipe temp                                 | °C    |
| C9     | Cooling plate temp                                     | °C    |
| C10    | Electronic Expansion Valve<br>(EEV) opening angle      | Р     |
| C11    | DC motor fan speed<br>(AC motor fan is<br>unavailable) | r/min |

### 1. "P" Parameters Checking

1.1 Press " "and " "together for 5 seconds to enter "parameter checking" status, parameter code "NO.PO" will blink on the left, parameter value "2" will display on the right.

1.2 Press " $\bigcirc$ " Key and " $\bigcirc$ " Key to check the parameters.

1.3 Press " () " key to exit "parameter checking" status.

### 2. Modify parameters

2.1 In "parameter checking" status, press " " to enter "parameter setting" status. At this moment the "parameter value" will blink.
2.2 In "parameter setting" state, press " " and " " to change the parameters value.

2.3 Press " 🛞 "to confirm and return to the previous status; Or press " 🛞 " key to quit and return to the previous status.

### 3. Parameter Table

| NO. | Content                                                    | Adjust range                | Step<br>length | Default   |  |
|-----|------------------------------------------------------------|-----------------------------|----------------|-----------|--|
|     |                                                            | 0 2 Continuation            |                |           |  |
| P0  | Water pump running way                                     | 1 🛛 Water temp control      | 1              | 2         |  |
|     |                                                            | 2 🛛 time/water temp control |                |           |  |
| D1  | Time setting (only available when the                      | 10 100                      | E main         | 60 min    |  |
|     | water pump running way is set to "2"                       | 10 ~ 120min                 | 5 min          | 60 min    |  |
| P2  | Compressor continuously running time in<br>defrosting mode | 30 ~ 90min                  | 1min           | 35min     |  |
| P3  | Defrosting start temp                                      | -17 ~ 0°C                   | 1°C            | -7°C      |  |
| P4  | Defrosting running time                                    | 1 ~ 12min                   | 1min           | 12 min    |  |
| P5  | Defrosting quit temp                                       | 8 ~ 30°C                    | 1°C            | 13°C      |  |
| P6  |                                                            | On/off                      | 1              | off       |  |
|     | Single pump option                                         | 50 ~ 100                    |                |           |  |
| P10 | Compressor speed control                                   | 0 2 Auto 21 2 Manual        | 1              | 0         |  |
| D12 | Electronic expansion valve overheat                        | -10 - 20                    | 1              | 2         |  |
| 112 | level I heating I                                          | 10.0 20                     | I              | 5         |  |
| D13 | Electronic expansion valve overheat                        | -10 ~ 20                    | 1              | 5         |  |
| 115 | level 🛛 cooling 🖓                                          | 10.0 20                     | I              | 5         |  |
| P14 | Electronic expansion valve manual/auto                     | 0 2Auto 21 2Manual          | 1              | 0         |  |
| D15 | Electronic expansion valve opening                         | 50 240                      | 20             |           |  |
| PIS | setting I heating I                                        | 50~240                      | 28             |           |  |
| P16 | Electronic expansion valve opening                         | 50 ~ 240                    | 2P             | 175 2H5 2 |  |
|     | setting 2cooling 2                                         |                             |                |           |  |
| P20 | Power off memory function                                  | 0 - NO 🛛 1 - YES            | 1              | 1         |  |

# **Flow Rates**

OPTIMUM FLOW RATE DIFFERENTIAL FROM INLET TO OUTLET IS BETWEEN 2-3 DEGREES HIGHER TEMPERATURE SET POINTS REQUIRES HIGHER WATER FLOW AND SHOULD BE ONLY 0.5 -1 degree differential

Each Pool Heat Pump has a minimum flow rate requirement please check the specification table to ensure the circulation pump in use is adequately sized.

# Calibrating the flow rate

By using the running status function on the touch controller, it is easy to calibrate the check valves installed for optimum flow rates through the heat pump.

Madimack Heat Pumps have a built-in flow switch which will deactivate the heating function if not enough water flow is detected. The Heat Pump has a large range operation up to a seven-degree differential. If the temperature differential is above 7 degrees, the builtin flow switch or E6 Error will be displayed indicating not enough flow detected.

ELITE V3

# **Recommended procedure**

1. Open all isolating valves

- 2. Fully close the by-pass and switch the unit on to max temp.
- 3. Wait 3-4 minutes until heat pump is at 100% Capacity
- 4. Check inlet and outlet temperature through on-screen controller
- (Check "Running status check" in the previous section to obtain C0 and C1 values)
- 5. Open the by-pass valve to increase temperature differential (The difference between C0 and C1 values)
- 6. Close the by-pass valve to decrease temperature differential (The difference between C0 and C1 values)
- 7. Once optimum temperature difference (2-3 °C) achieved lock position of by-pass if possible.

# **Checklist:**

Unit has been installed level

Minimum ventilation requirements are correct to standards shown in appendix K

Condensation drain pipe has been connected and drains away from unit

Rubber feet have been placed underneath unit

Warranty registration details have been filled out in section L

Temperature differential has been calibrated between 2-3

1) In the winter season, when you don't swim:

- a. Cut off power supply to prevent any machine damage.
- b. Drain water clear of the machine.
- c. Cover the machine body when not in use.

- 2) Please clean this machine with household detergents or clean water, NEVER use gasoline, thinners, or any similar fuel.
- 3) Check bolts, cables, and connections regularly.
- If repair or scrap is required, please contact authorized service center nearby.
- 5) Do not attempt to work on the equipment by yourself. Improper operation may cause danger.
- 6) In case of risking, safety inspection must be carried before the maintenance or repairing for heat pumps with R32 gas.

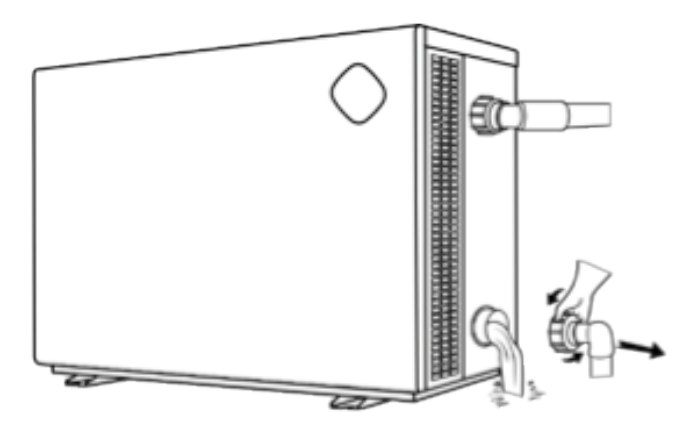

# SECTION 5 REPAIRING GUIDANCE

### **Requirements for Service Personnel**

- a. Any person who is involved with working on or breaking into a refrigerant circuit should hold a current valid certificate from an industryaccredited assessment authority, which authorizes their competence to handle refrigerants safely in accordance with an industry recognized assessment specification.
- b. Do not attempt to work on the equipment by yourself. Improper operation may cause danger.
- c. Strictly comply with the manufacturer's requirements when charging R32 gas and equipment maintenance. This chapter focuses on special maintenance requirements for swimming pool heat pumps with R32 gas. Please refer to the technical service manual for detailed maintenance operation.
- d. Vacuum system completely before welding. Welding should only be carried out by a professional person in a service center.

# PROBLEMS WITHOUT AN ERROR CODE

| Failure                                                      | Reason                                                                                                    | Solution                                                                                                    |  |
|--------------------------------------------------------------|----------------------------------------------------------------------------------------------------|----------------------------------------------------------------------------------------------------|--|
| When powered on, the controller displays a code.             | Startup code                                                                                                    | This is not a failure. Please wait until it disappears.                                                                                             |  |
| Unresponsive controller                                      | Some models have a screen lock function.                                                                              | Refer to the manual to unlock the screen                                                                                                    |  |
| Heat pump doesn't run                                        | Improper operationBurned fuseNo powerThe breaker is offUnit is powered offVoltage anomaly                             | Refer to the manualCheck and change the fuseWait until the power recoversCheck and turn on the breakerSwitch on the powerInspection by professional |  |
| Unit suddenly starts or stops running.                       | The unit may be in defrost. At this point the fan stops spinning and the heat indicator on the controller will flash. | Not failure, the unit will switch back after defrosting                                                                                             |  |
|                                                              | Some models have a timed power                                                                                        | Refer to the manual to disable this function                                                                                                    |  |
|                                                              | Once the set temperature is reached,<br>the heat pump will go into standby                                            | This is not a failure                                                                                                    |  |
| Fan running but with insufficient heating.                   | Evaporator blocked.<br>Air inlet and/or outlet blocked.<br>3 minutes start delay protection for<br>compressor         | Clear the blockage<br>Clear the blockage<br>Wait patiently                                                                                          |  |
| Display normal, but no heating.                              | Set temperature too low<br>3 minutes start delay protection for<br>compressor                                         | Set to proper temperature<br>Wait patiently                                                                                                    |  |
| Unit is releasing white smoke.                               | The unit is defrosting.                                                                                               | This is not a failure. Please wait until the unit finishes defrosting.                                                                              |  |
| Unit is leaking water                                        | In heating mode, condensation will be generated on the evaporator and released through the bottom of the unit         | This is not a failure                                                                                                    |  |
| Screen Shows OFF                                             | The screen is showing off but is powered on                                                                           | Solution below                                                                                                    |  |
| If above solutions don't we<br>Don't try to repair it yourse | ork, please contact your installer with detailed in<br>If.                                                            | nformation and your model number.                                                                                                    |  |

#### Note

If the following conditions happen, please stop the machine immediately, and cut off the power supply immediately, then contact your dealer: 1. Inaccurate switch action.

2. The fuse is frequently broken or leakage circuit breaker jumps.

### SECTION 7

# **PROTECTION AND FAILURE CODE**

| Error | Component corresponding                                                                             | What did the error detect?     | Solution                                                                                                    |
|-------|----------------------------------------------------------------------------------------------------|--------------------------------|----------------------------------------------------------------------------------------------------|
| E1    | High pressure protection                                                                            | High gas pressure switch       | 1. Check the water flow from the filtration pump<br>and ventilation clearances. 2. Check the high<br>pressure switch is closed circuit 3. Replace PCB<br>4. replace inverter board                                         |
| E2    | Low pressure protection                                                                             | Low gas pressure switch        | 1. Check the water flow from the filtration pump and ventilation clearances. 2. Check the low pressure switch is open circuit 3. Replace PCB 4. replace inverter board                                                     |
| E3    | No water protection                                                                                 | Low water flow rate            | Check the water flow in pipes, and the filtration<br>pump is running. Check filters, skimmer basket,<br>back wash. Check the bypass or valves have not<br>been adjusted since commissioned.<br>Check the Water flow switch |
| E4    | 3 phases sequence protection                                                                        | Electrical power connection    | Check the power connection to the pump                                                                                                    |
| E5    | Power supply excesses operation range (Not failure)                                                 |                                | <ol> <li>Recover when back to the normal power</li> <li>Replace PCB</li> </ol>                                                                                                    |
| E6    | Excessive temp difference between<br>inlet and outlet water (Insufficient<br>water flow protection) | High temperature<br>difference | Check the water flow in pipes, and the filtration pump<br>is running.<br>Check the bypass is opened and unit is commissioned<br>Check the Water flow switch                                                                |
| E7    | Water outlet temp too high or too<br>low protection                                                 | Water flow rate in pipes       | Check if there is any blockage in the inlets, outlets, and through the pipe                                                                                                    |
| E8    | High exhaust temp protection                                                                        | Compressor overheating         | Check if refrigerant gas is leaking, check the connection of the sensor, might need to change if faulty, check the compressor of the pump                                                                                  |

# PROTECTION AND FAILURE CODE

| Error | Component corresponding                                                                             | What did the error detect?     | Solution                                                                                                    |
|-------|----------------------------------------------------------------------------------------------------|--------------------------------|----------------------------------------------------------------------------------------------------|
| E1    | High pressure protection                                                                            | High gas pressure switch       | 1. Check the water flow from the filtration pump<br>and ventilation clearances. 2. Check the high<br>pressure switch is closed circuit 3. Replace PCB<br>4. replace inverter board                                         |
| E2    | Low pressure protection                                                                             | Low gas pressure switch        | 1. Check the water flow from the filtration pump and ventilation clearances. 2. Check the low pressure switch is open circuit 3. Replace PCB 4. replace inverter board                                                     |
| E3    | No water protection                                                                                 | Low water flow rate            | Check the water flow in pipes, and the filtration<br>pump is running. Check filters, skimmer basket,<br>back wash. Check the bypass or valves have not<br>been adjusted since commissioned.<br>Check the Water flow switch |
| E4    | 3 phases sequence protection                                                                        | Electrical power connection    | Check the power connection to the pump                                                                                                    |
| E5    | Power supply excesses operation range (Not failure)                                                 |                                | <ol> <li>Recover when back to the normal power</li> <li>Replace PCB</li> </ol>                                                                                                    |
| E6    | Excessive temp difference between<br>inlet and outlet water (Insufficient<br>water flow protection) | High temperature<br>difference | Check the water flow in pipes, and the filtration pump<br>is running.<br>Check the bypass is opened and unit is commissioned<br>Check the Water flow switch                                                                |
| E7    | Water outlet temp too high or too<br>low protection                                                 | Water flow rate in pipes       | Check if there is any blockage in the inlets, outlets, and through the pipe                                                                                                    |

### How to troubleshoot your unit when your screen displays off

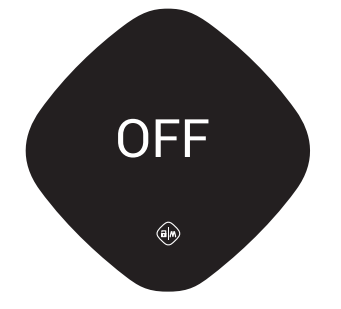

1. Check plugs are working.

- 2. Check your external controller is switched on.
- 3. Check the external controller connection is not loose.

4. Check the bridge cable on the control input socket has been removed. For older units, the bridge cable on terminals 5 and 6 has been removed or loose.

This can be found by unscrewing the top of your quick connect cable

- 5. In case of an automation system is connected to the heat pump:
- Check the timers set on the automation system and make sure that the automation times are active. Once the timer is active the "off" will clear and the heat pump will start within few minutes.
- Check that the heat pump option on the automation system is running the heat pump.
- 6. In case of no automation system is in place:

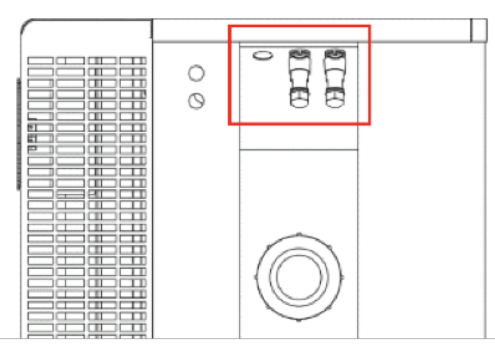

- Make sure that you have the quick connect socket (control input) plugged in properly inside the unit.
- If the above is ok, take out the control input socket and (check quick connect guide for a step by step instruction) and make sure that the small wire inside is fitted in properly and is not loose.
- If the above is ok, remove the unit's top cover to access the electrical board (must be done by a professional electrician), next to the power terminals you will have a relay labelled as "5" and "6", make sure that the wires on this terminal are fitted in properly and nothing is loose or off.
- If you are still facing issues please contact our technical line on 1300 899 737

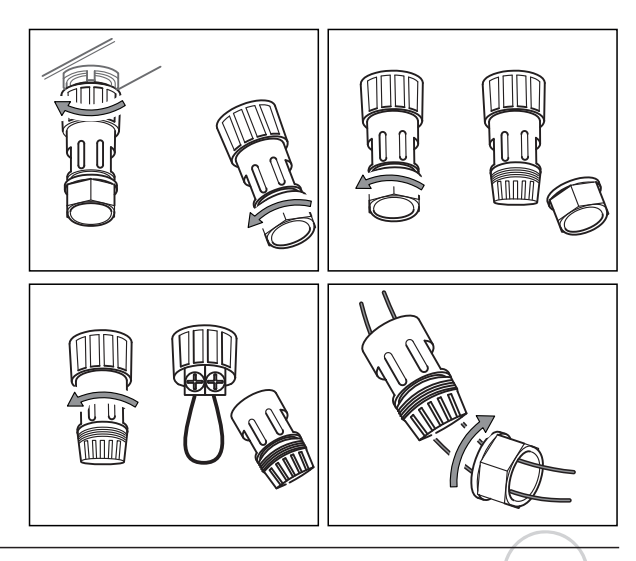

# 9. WARRANTY

### This Warranty applies to domestic and commercial products purchased and installed in Australia.

Our goods come with guarantees that cannot be excluded under the Australian Consumer Law. You are entitled to a replacement or refund for a major failure and for compensation for any other reasonably foreseeable loss or damage. You are also entitled to have the goods repaired or replaced if the goods fail to be of acceptable quality and the failure does not amount to a major failure. Your Australian Consumer Law guarantees, and similar statutory rights, are called the "Owner's Statutory Rights" in this Warranty.

### THE RIGHTS GIVEN BY MADIMACK AUSTRALIA WARRANTY ARE IN ADDITION TO THE OWNER'S STATUTORY RIGHTS.

The Madimack Pty Ltd ("Madimack") equipment listed on the back of this card is warranted by Madimack against defects in design, materials and workmanship for a period of up to 2 Years from the date the equipment is purchased by the original owner. Equipment defects covered by this Warranty will be repaired or replaced at the discretion of Madimack (subject to the Owner's rights under the Australian Consumer Law with respect to major failures) without cost to the owner for parts or direct repair labour. The repair or replacement shall be performed during normal business hours by Madimack or a repair agent authorised by Madimack. Any Madimack parts or Madimack equipment replaced under this Warranty will be warranted in accordance with the provisions of this Warranty for the remainder of the original warranty period or 12 months from the completion of the repair, whichever is the greater. Except where inconsistent with the Owner's Statutory Rights and the rights given by this Warranty, all other warranties and all liability of Madimack for any loss or damage direct and consequential is expressly excluded.

### This Warranty DOES NOT cover:

- a) Damage or problems or unsatisfactory performance caused to the equipment by faulty or incorrect external electrical wiring, incorrect power supply, voltage fluctuations, over voltage transients or electromagnetic interference not originating within the equipment.
- b) Damage or problems resulting from incorrect or poor installation.
- c) Damage or problems caused by the use of an accessory, component or equipment not supplied by Madimack.
- d) Damage or problems caused by storm, fire, flood, vandalism, misuse, negligence, Acts of God, earthquake, war, vermin, foreign matter entering the equipment (e.g. dirt and moisture) or any other outside agency.
- e) Damage or deterioration to the external surfaces or refrigeration coils caused by normal weathering or corrosive atmospheric conditions.
- f) Any costs or additional labor associated with gaining acceptable service access to equipment installed in restricted or unsafe (e.g. high) locations.
- g) Freight charges (including insurance) or travelling cost for repairs performed outside the area normally serviced by Madimack or a repair agent authorized by Madimack.
- h) Equipment which has been installed in a transportable or mobile application (e.g. caravan or boat).
- i) Equipment which has been re-installed in a transportable or mobile application (e.g. caravan or boat).
- j) Equipment which has been re-installed at a location other than the original location.
- k) Any consumable item (e.g. batteries, filters, and belts) supplied with the equipment unless the item is shown to be defective at the time of purchase.
- I) Damage or problems or unsatisfactory performance resulting from operation in an environment where the climatic comfort of humans is not the primary function of the equipment.
- m) Damage or problems or unsatisfactory performance resulting from operations at conditions outside the operating conditions specified in the Madimack technical or sales literature applicable to the equipment.
- n) Damage, problems or unsatisfactory performance resulting from misapplication of the equipment.

Where this Warranty does not apply, the Owner's rights are limited to the Owner's non- excludable Statutory Rights.

### **Owner's Responsibility**

- The owner is responsible for the correct operation and regular maintenance of the equipment as listed below.
- The correction of any non-product fault or problem is not covered by this warranty.
- a) Operation and maintenance of the equipment in accordance with the operating instructions.
- b) Regular cleaning of the air filter(s) and replacement where necessary.
- c) Ensuring that the air inlet and outlet on the outdoor unit is kept clear of any obstructions (e.g. dirt, leaves, plants)
- d) Ensuring that the condensate drain is kept clean.
- e) Replacement of exhausted batteries.
- f) The application of additional corrosion protection if the product is installed in a corrosive environment (e.g., Industrial pollution, sea air).

### **Owner's Statutory Rights**

In respect of any goods supplied under the contract which are not of a kind ordinarily acquired for personal domestic or household use or consumption, unless the owner establishes the following limitation of liability would not be fair and reasonable, the liability of Madimack for any defect of design, materials or workmanship will be limited to any of the following as determined by Madimack: -

- a) Replacing the equipment or supplying equivalent equipment;
- b) Repairing the equipment;
- c) Paying the cost of replacing the equipment or acquiring equivalent equipment;
- d) Paying the cost of having the equipment repaired.

### Making a claim

The following steps should be taken when making a warranty claim with Madimack Pty Ltd.

- 1) Owners experiencing issues with their system are to contact Madimack Pty Ltd service departments online portal to and provide the requested information.
- 2) A service agent will review the provided information and will contact you on the provided phone number to try and solve the issue
- 3) If the issue cannot be dealt with over the phone, owners will be supplied with details of service agent in their area
- 4) Owners will need to contact and deal with service agents directly in relation to the booking in and payments of works related to the service or repair of their Madimack Pool Heat Pump
- 5) Owners can claim reimbursement for costs of works covered under the product warranty when completed by an approved Madimack Service Agent. When making a claim, owners will need to provide the following documents
- Proof that you are the original system owner original invoice showing owner name and property address
- Copy of invoice from an approved Madimack approved service agent
- For a major defect a copy of the report for major defects from approved Madimack Service agent
- All Service Claim Submissions will be processed and reimbursement on validated claims paid into owner nominated account within 7 business days.

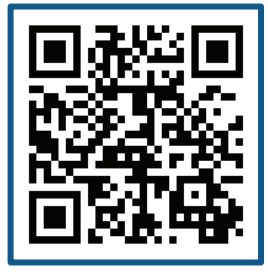

Please complete all the details below from the installer and store this card along with the purchase docket in a safe place. Please take 2 or 3 photos of the installation and with this information upload them online at **https://www.madimack.com.au/warranty-registration** or use the barcode scanner to go direct to the page.

| Supplied by                  |  |
|------------------------------|--|
| Date of Purchase             |  |
| Installed by                 |  |
| Installer No (if applicable) |  |
| Date of Install              |  |
| Owners full name             |  |
| Address of Premises          |  |
| Telephone number             |  |

| Make                   |  |
|------------------------|--|
| Model                  |  |
| Serial                 |  |
| Commissioning          |  |
| By pass valve fitted?  |  |
| Temperature difference |  |
| Notes                  |  |

ELITE V3